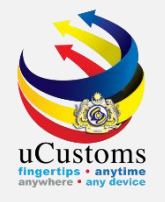

## PTT (Preferential Tariff Treatment)

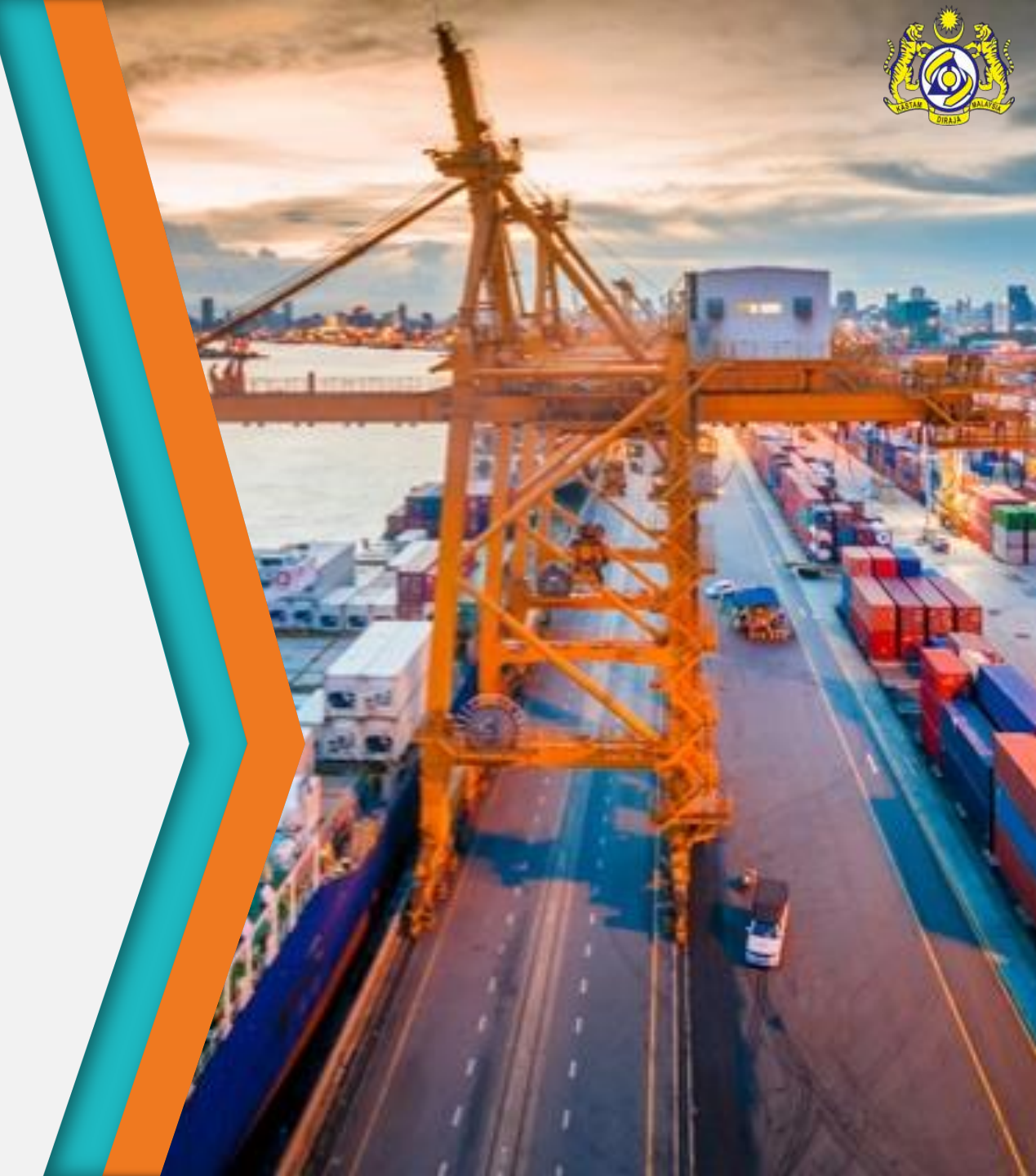

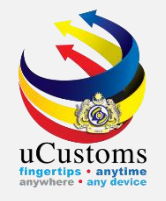

## PTT

## **Blocked & Unblocked**

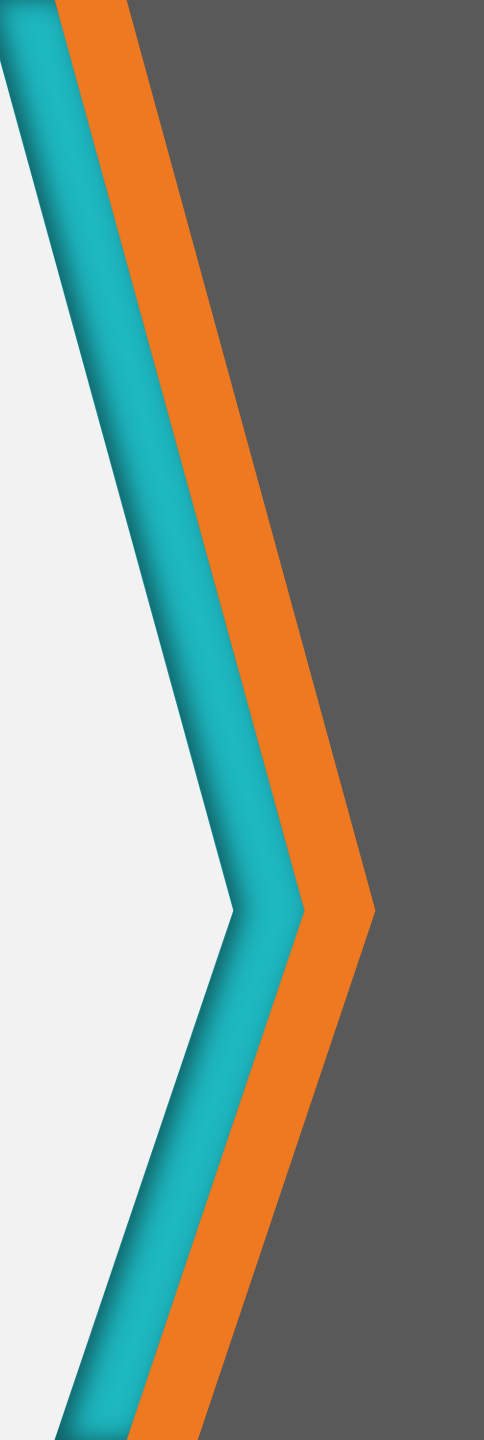

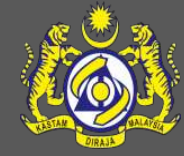

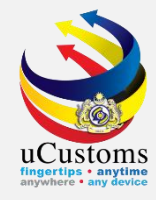

### Black Color : COO Purple Color: DOO

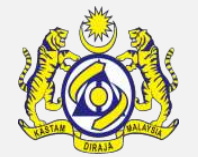

| No | FTA Name                                                  | Mandatory Documents (PCO, DOO etc.)                                                                                                    |
|----|-----------------------------------------------------------|----------------------------------------------------------------------------------------------------|
| 1  | ASEAN Trade in Goods Agreement (ATIGA)                    | <ol> <li>PCO - FORM D; or</li> <li>Invoice (self certification for certified exporter); or</li> <li>e-Form D ATIGA</li> </ol>                             |
| 2  | ASEAN-China FTA (ACFTA)                                   | PCO - Form E                                                                                                    |
| 3  | ASEAN-Korea FTA (AKFTA)                                   | PCO - Form AK                                                                                                    |
| 4  | ASEAN-Japan CEP (AJCEP)                                   | PCO - Form AJ                                                                                                    |
| 5  | ASEAN-Australia-New Zealand FTA (AANZFTA)                 | PCO - Form AANZ                                                                                                    |
| 6  | ASEAN-India FTA (AIFTA)                                   | PCO - Form AI                                                                                                    |
| 7  | Malaysia-Australia FTA (MAFTA)                            | Invoice / exporter's letterhead (for self-declaration)                                                                                                    |
| 8  | Malaysia-Japan EPA (MJEPA)                                | PCO - Form MJEPA                                                                                                    |
| 9  | Malaysia-Pakistan CEPA (MPCEPA)                           | PCO - Form MPCEPA                                                                                                    |
| 10 | Malaysia-New Zealand FTA (MNZFTA)                         | Invoice (for self-declaration)                                                                                                    |
| 11 | Malaysia-India CECA (MICECA)                              | PCO - Form IMCECA                                                                                                    |
| 12 | Malaysia-Chile FTA (MCFTA)                                | PCO - Form MCFTA                                                                                                    |
| 13 | Malaysia-Turkey (MTFTA)                                   | <ol> <li>PCO; or</li> <li>Invoice (self certification for approved exporter); or</li> <li>Invoice (self declaration for value below USD10,000)</li> </ol> |
| 14 | Developing Eight (D8) Preferential Tariff Agreement (PTA) | PCO - D-8 Certificate                                                                                                    |

\* PTT registration that out of scope is only e-Form D ATIGA.

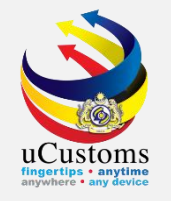

### Login as **Trader** to apply **PTT**.

## Go to menu **TRADE FACILITATION >** submenu **PTT > Preferential Tariff Treatment (PTT) Registration**.

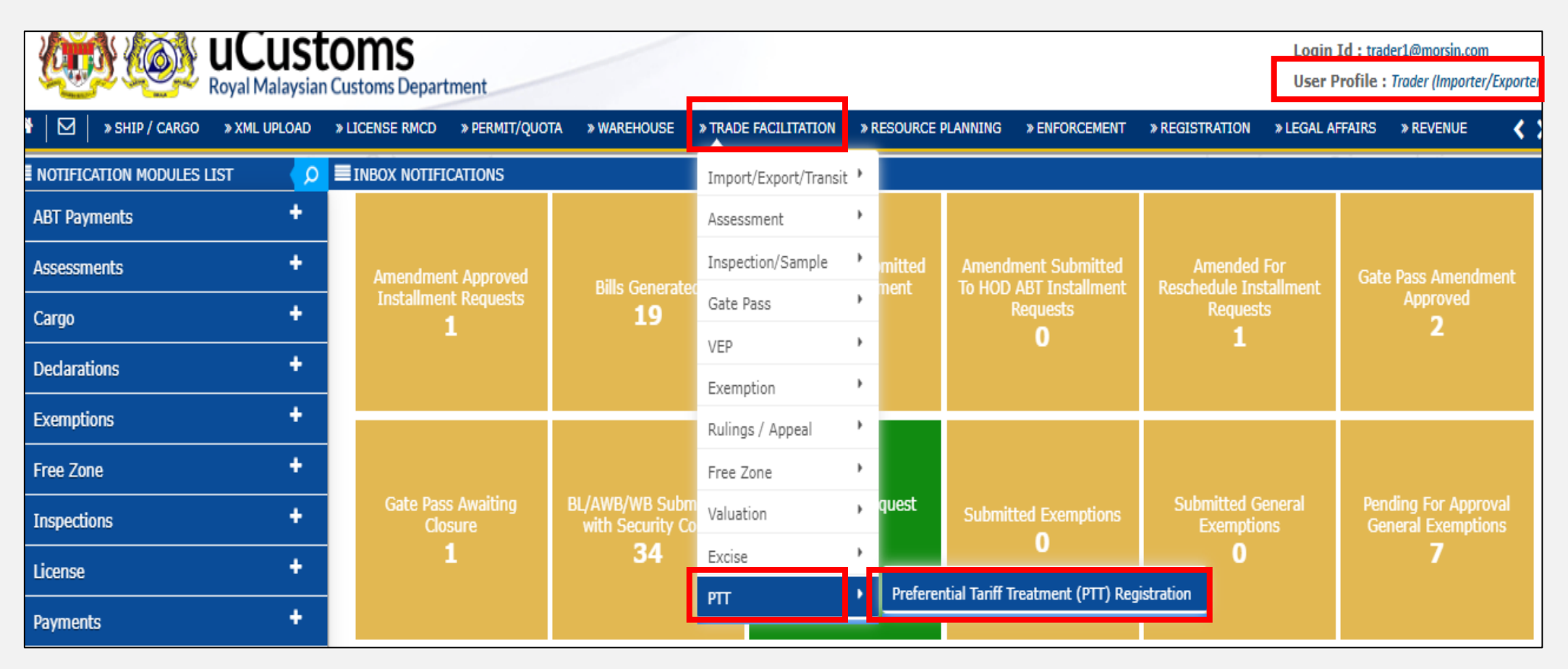

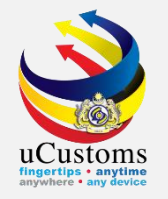

### Click button "+" to add new record.

| PREF | ERENTIAL | TARIFF TREATMENT D     | DCUMENT REGISTRATIO                  | N LIST                           |                     |                           |                  |                                                    |                |                               | •            |
|------|----------|------------------------|--------------------------------------|----------------------------------|---------------------|---------------------------|------------------|----------------------------------------------------|----------------|-------------------------------|--------------|
|      |          | Registration Number    | Туре                                 | Importer/Consignee               | Exporter/Consignor  | Country of Origin/Produce | Issuing Country  | Free Trade Agreement (FTA)                         | Submitted Date | Status                        | View / Edit  |
|      | 1        | COO-05-2020-<br>000006 | Declaration with Duty<br>Paid Status | OCEANTEAM LOGISTICS SDN. BHD.    | PRINCESS<br>HARBOUR |                           | CHINA            | FTA JAPAN TEST                                     | 14-05-2020     | Endorsed                      | ß            |
|      | 2        | COO-05-2020-<br>000004 | Declaration with Duty<br>Paid Status | OCEANTEAM LOGISTICS SDN. BHD.    | PRINCESS<br>HARBOUR |                           | CHINA            | ASEAN-CHINA FREE TRADE AREA (ACFTA)                | 12-05-2020     | Endorsed                      | ſ            |
|      | 3        | COO-03-2020-<br>000005 | Declaration with Duty<br>Paid Status | OCEANTEAM LOGISTICS SDN. BHD.    | OCEAN SHIPPER       |                           | CHINA            | ASEAN-CHINA FREE TRADE AREA<br>(ACFTA)             | 12-05-2020     | Endorsed                      |              |
|      | 4        | D00-02-2020-<br>000001 | DOO                                  | OCEANTEAM LOGISTICS SDN. BHD.    | PRINCESS<br>HARBOUR |                           | CHINA            | QUOTA NEW-4                                        | 12-02-2020     | Expired                       |              |
|      | 5        | COO-09-2019-<br>000017 | C00                                  | OCEANTEAM LOGISTICS<br>SDN. BHD. | OCEANTEAM           |                           | AUSTRALIA        | MALAYSIA-AUSTRALIA FREE TRADE<br>AGREEMENT (MAFTA) | 30-09-2019     | Assigned<br>to CEA<br>Officer | ð            |
|      | 6        | COO-09-2019-<br>000016 | C00                                  | OCEANTEAM LOGISTICS<br>SDN. BHD. | OCEANTEAM           |                           | CHINA            | ASEAN-CHINA FREE TRADE AREA<br>(ACFTA)             | 30-09-2019     | Assigned<br>to CEA<br>Officer | Ø            |
|      | 7        | COO-09-2019-<br>000015 | C00                                  | OCEANTEAM LOGISTICS<br>SDN. BHD. | OCEANTEAM           |                           | CHILE            | FTA JAPAN TEST (2)                                 | 30-09-2019     | Assigned<br>to CEA<br>Officer | ß            |
|      | 8        | COO-09-2019-<br>000014 | C00                                  | OCEANTEAM LOGISTICS SDN. BHD.    | OCEANTEAM           |                           | ÅLAND<br>ISLANDS | AGREEMENT FOR QUOTANEW005                          | 30-09-2019     | Expired                       | ß            |
|      | 9        | COO-09-2019-<br>000012 | COO                                  | OCEANTEAM LOGISTICS SDN. BHD.    | OCEANTEAM           |                           | CHINA            | ASEAN-CHINA FREE TRADE AREA<br>(ACFTA)             | 27-09-2019     | Assigned<br>to CEA<br>Officer | Ø            |
|      | 10       | COO-09-2019-<br>000007 | C00                                  | OCEANTEAM LOGISTICS<br>SDN. BHD. | OCEANTEAM           |                           | CHINA            | ASEAN-CHINA FREE TRADE AREA (ACFTA)                | 23-09-2019     | Endorsed                      | 1 📝          |
| € +  |          |                        |                                      | « < Page                         | 1 Of 2 Total 16 Ite | em(s) > »                 |                  |                                                    |                | Items p                       | er list 10 🗸 |

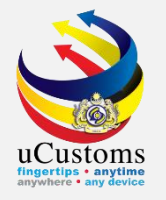

### Registration form of PTT appear. Fill in all mandatory field.

| PREFERENTIAL TARIFF TREATMENT DOC        | UMENT REGISTRATION            |        |                            |                                                   | STATUS : NEW |
|------------------------------------------|-------------------------------|--------|----------------------------|---------------------------------------------------|--------------|
| Registration Number                      |                               |        | Created Date               | 06-07-2020                                        |              |
| BRN/NRIC No./Passport No.                | * 360072V                     |        | Consignee Country          | MALAYSIA                                          |              |
| Importer/Consignee                       | OCEANTEAM LOGISTICS SDN. BHD. |        | Importer/Consignee Address | NO.28B,JALAN TAPAH OFF JALAN HOCK KLANG,SELANGOR. | HUAT         |
| Туре                                     | * COO 🗸                       |        |                            |                                                   |              |
| Issuing Country                          | * CHINA                       |        | Free Trade Agreement (FTA) | * ASEAN-CHINA FREE TRADE AREA (ACFT               | A)           |
| Type of PCO                              | * SINGLE USE 🗸                |        | COO/DOO Number             | * BNH7767                                         |              |
| Certified/Approved Exporter/Importer No. |                               |        | COO Mode                   | ⊖Electronic (ASW / eATIGA) ◎Manu                  | lal          |
| Category Selection                       | SELECT THE VALUE              |        | Departure/Shipment Date    | * 01-07-2020                                      |              |
| Date of Issuance                         | * 01-07-2020                  |        | COO Validity Date          | 01-07-2021                                        |              |
| Remarks                                  |                               |        |                            |                                                   |              |
| GOODS CONSIGNED FROM                     |                               |        |                            |                                                   |              |
| Exporter/Consignor                       | *                             |        | Exporter/Consignor Address | *                                                 | 11           |
| Eventor/Consigner Country                | * Casrah                      |        |                            |                                                   |              |
|                                          |                               | Create | Back                       |                                                   |              |

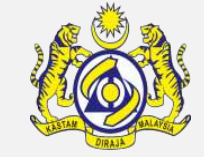

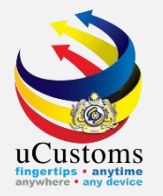

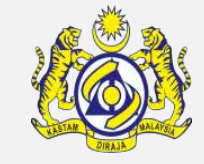

### Then, click **Create**.

| GOODS CONSIGNED FROM              |                                            |        |                                |                                 |    |
|-----------------------------------|--------------------------------------------|--------|--------------------------------|---------------------------------|----|
| Exporter/Consignor                | * BCB SDN BHD                              |        | Exporter/Consignor Address     | * KLANG SELANGOR                | // |
| Exporter/Consignor Country        | * CHINA                                    |        |                                |                                 |    |
| MEANS OF TRANSPORT AND ROUTE      |                                            |        |                                |                                 |    |
| Port of Discharge                 | MYPKG-B18-S-PORT KLANG (PELABUHAN KLANG)-) |        | Transport Mode Name            | SEA                             | ~  |
| Vessel Name                       |                                            |        | Administrative Customs Station | * B18-PELABUHAN BARAT, SELANGOR |    |
| DECLARATION BY THE EXPORTER/CONSI | GNOR                                       |        |                                |                                 |    |
| Place of Authorize                |                                            |        | Date of Authorize              |                                 |    |
| Country of Origin/Produce         | Search                                     |        | Country of Import              | Search                          |    |
| CERTIFICATE ISSUER AGENCY         |                                            |        |                                |                                 |    |
| Place of Certification            | * CHINA                                    |        |                                |                                 |    |
|                                   |                                            | Create | 8ack                           |                                 |    |

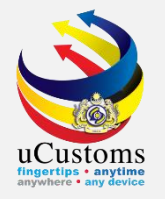

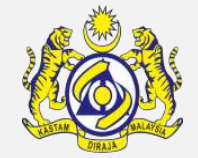

This pop-up appear, meaning that Trader cannot send any application of PTT since its has been blocked by system.

*Error: "*Organization was blocked as failed to submit physical COO within Due date"

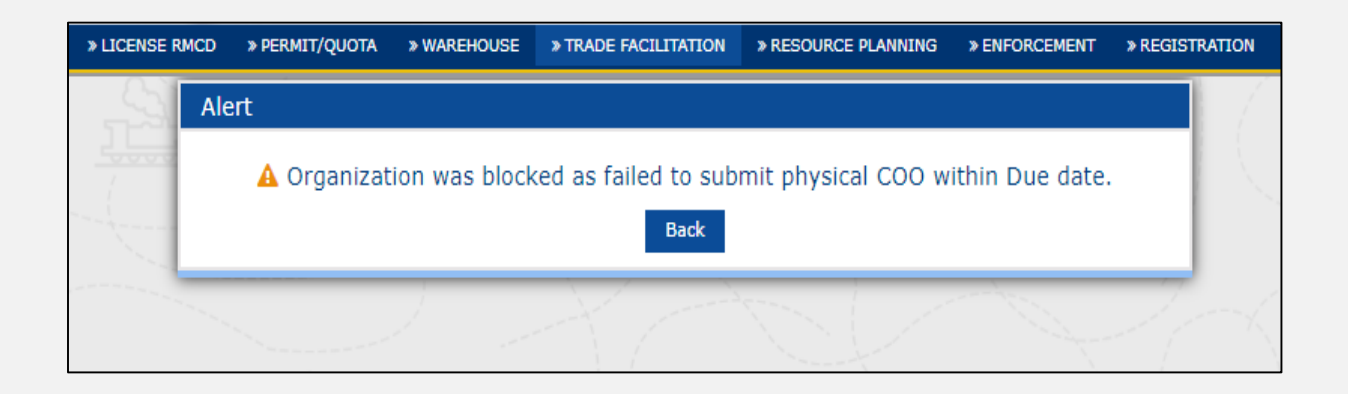

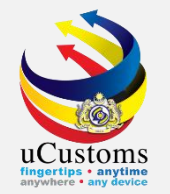

### For further action, Trader can contact:

| LOCATION        | CONTACT<br>NUMBER                                        | EMAIL ADDRESS       | REMARKS                                                                                                    |
|-----------------|----------------------------------------------------------|---------------------|----------------------------------------------------------------------------------------------------|
| Pelabuhan Barat | 03-31694041<br>Ext. 857<br>03-31694041<br>Ext. 855 & 824 | impeks.pb@gmail.com | Inquiry related to <i>essential</i><br>goods<br>Inquiry related to form<br>status checking, ROO and<br>uCustoms |
| Pelabuhan Utara | 03-31764978                                              | impeks.pu@gmail.com |                                                                                                    |

Then Trader can proceed to apply PTT after unblocked process is successfully done.

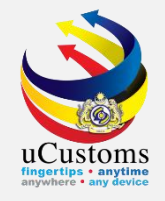

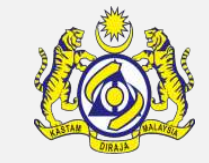

### Unblocked process by Internal RMCD:

## Login as **CEA Officer (ROO Unit) State**. Go to Menu **TRADE FACILITATION >** submenu **> PTT > Preferential Tariff Treatment (PTT) Registration**

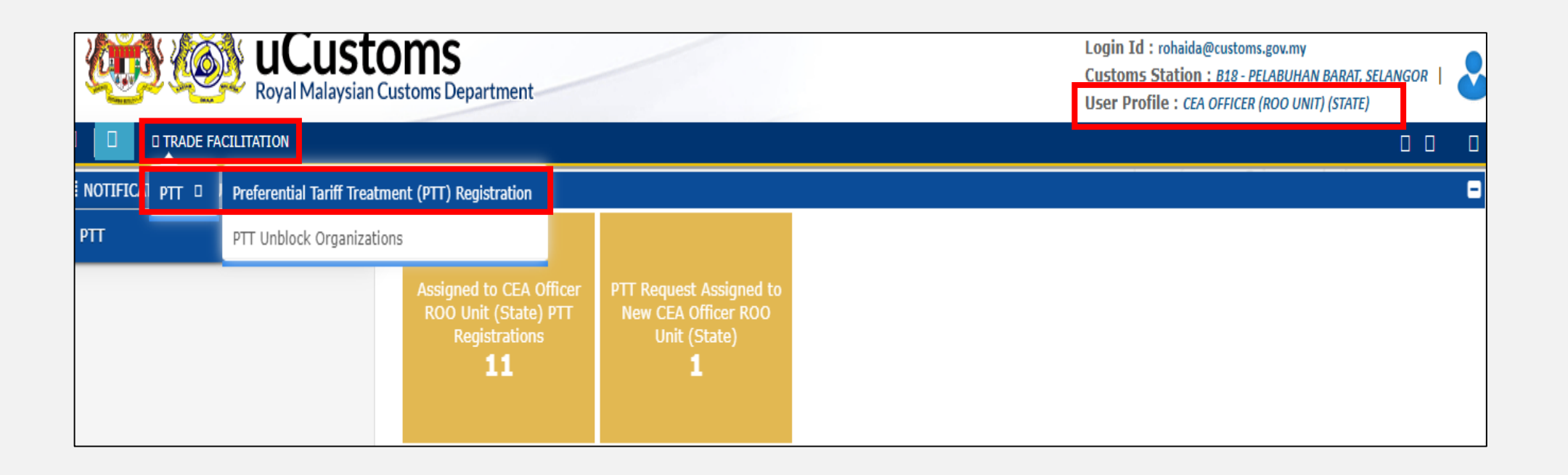

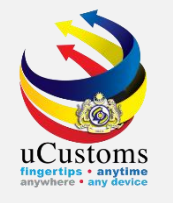

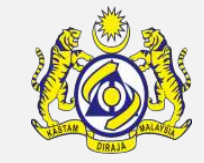

PTT blocked organizations are listed as shown. Key in the desired company name at the search area, and then click **Search** button to search.

| Royal Mala                       | Image: Construction of the second second |          |               |                                  |                                 |         |             |  |  |
|----------------------------------|----------------------------------------------------------------------------------------------------|----------|---------------|----------------------------------|---------------------------------|---------|-------------|--|--|
| C      C      TRADE FACILITATION |                                                                                                    |          |               |                                  |                                 |         |             |  |  |
| Q Search                         | ∎ P                                                                                                    | TT UNBLO | CK ORGANIZATI | ONS DETAILS LIST                 |                                 |         | =           |  |  |
| BRN                              |                                                                                                    | No.      | BRN           | Organization Name                | Remarks                         | State   | View / Edit |  |  |
| =                                |                                                                                                    | 1        | 849833D       | PILOT LOGISTICS SERVICES SDN BHD | Blocked by System automatically | Blocked | Ø           |  |  |
| Organization Name                |                                                                                                    | 2        | 40208H        | PERISAI WIRA SDN. BHD.           | Blocked by System automatically | Blocked | ľ           |  |  |
| oceanteam %                      |                                                                                                    | 3        | 849833D       | PILOT LOGISTICS SERVICES SDN BHD | Blocked by System automatically | Blocked | ľ           |  |  |
| Search eset Search               |                                                                                                    | 4        | 360072V       | OCEANTEAM LOGISTICS SDN. BHD.    | Blocked by System automatically | Blocked | ľ           |  |  |
|                                  |                                                                                                    | 5        | 576068A       | SEA WINDS MARITIME SDN BHD       | Blocked by System automatically | Blocked | ľ           |  |  |
|                                  |                                                                                                    | 6        | 576068A       | SEA WINDS MARITIME SDN BHD       | Blocked by System automatically | Blocked | Ø           |  |  |

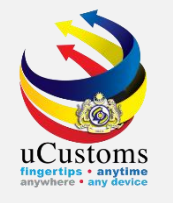

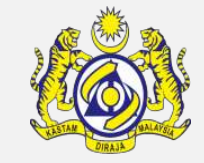

The desired company name appear, with **Blocked** state. Click **View/Edit** to go into the details.

| ■P | ■ PTT UNBLOCK ORGANIZATIONS DETAILS LIST |         |                               |                                 |         |             |  |  |  |
|----|------------------------------------------|---------|-------------------------------|---------------------------------|---------|-------------|--|--|--|
|    | No.                                      | BRN     | Organization Name             | Remarks                         | State   | View / Edit |  |  |  |
|    | 1                                        | 360072V | OCEANTEAM LOGISTICS SDN. BHD. | Blocked by System automatically | Blocked | ľ           |  |  |  |
|    | <pre></pre>                              |         |                               |                                 |         |             |  |  |  |

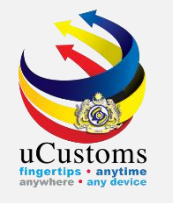

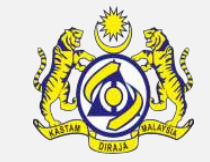

The PTT unblock organization details form appear with status **Blocked**. Put **remarks** to unblock and then click **Unblock** button.

| E PTT UNBLOCK ORGANIZATIO | ■ PTT UNBLOCK ORGANIZATION DETAILS FORM |        |                    |                         |        |   |  |
|---------------------------|-----------------------------------------|--------|--------------------|-------------------------|--------|---|--|
| BRN                       | <b>*</b> 360072V                        |        | Organization Name  | OCEANTEAM LOGISTICS SDN | . BHD. |   |  |
| Registration Number       | COO-09-2019-000003                      | i      | Declaration Number | Multiple Declarations   |        |   |  |
| Blocked Date              | 04-07-2020 00:00:31                     |        | Unblocked Date     |                         |        |   |  |
| Unblocked By              |                                         |        | Remarks            | * unblocked             |        | 1 |  |
|                           |                                         | Unblog | k B Ick            |                         |        |   |  |

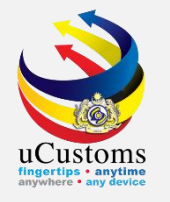

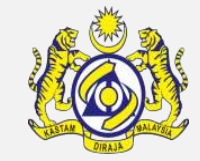

### Status now changed to **UNBLOCKED**.

| E PTT UNBLOCK ORGANIZATION DETAILS FORM |                         |                      |                               |  |  |  |
|-----------------------------------------|-------------------------|----------------------|-------------------------------|--|--|--|
| BRN                                     | * 360072V               | Organization Name    | OCEANTEAM LOGISTICS SDN. BHD. |  |  |  |
| Registration Number                     | COO-09-2019-000003      | i Declaration Number | Multiple Declarations         |  |  |  |
| Blocked Date                            | 04-07-2020 00:00:31     | Unblocked Date       | 06-07-2020 11:01:41           |  |  |  |
| Unblocked By                            | SARAH ROHAIDA BINTI ABD | Remarks              | * unblocked                   |  |  |  |
|                                         |                         |                      |                               |  |  |  |
|                                         |                         | Back                 |                               |  |  |  |

Then Trader can proceed to apply PTT after unblocked process is successfully done.

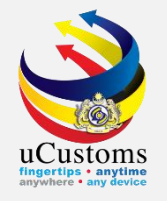

## Upload Document Upload Template Certificate Type Cancel PTT Registration

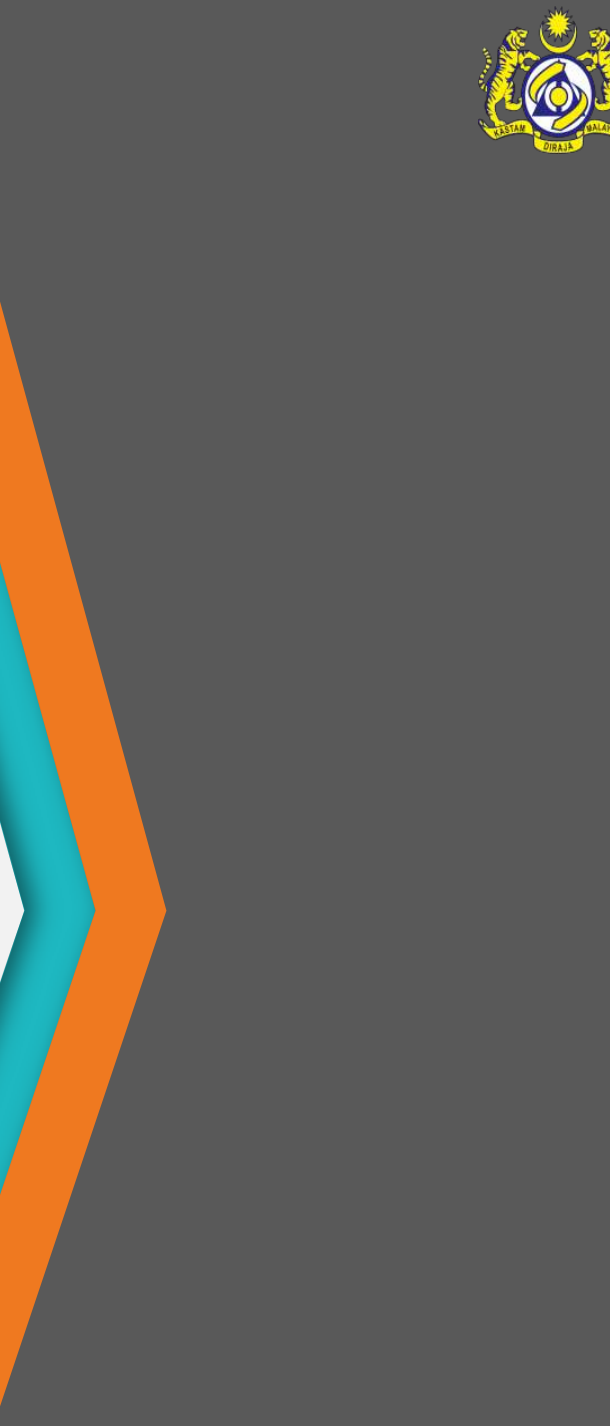

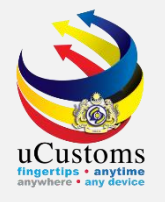

## **Upload Document**

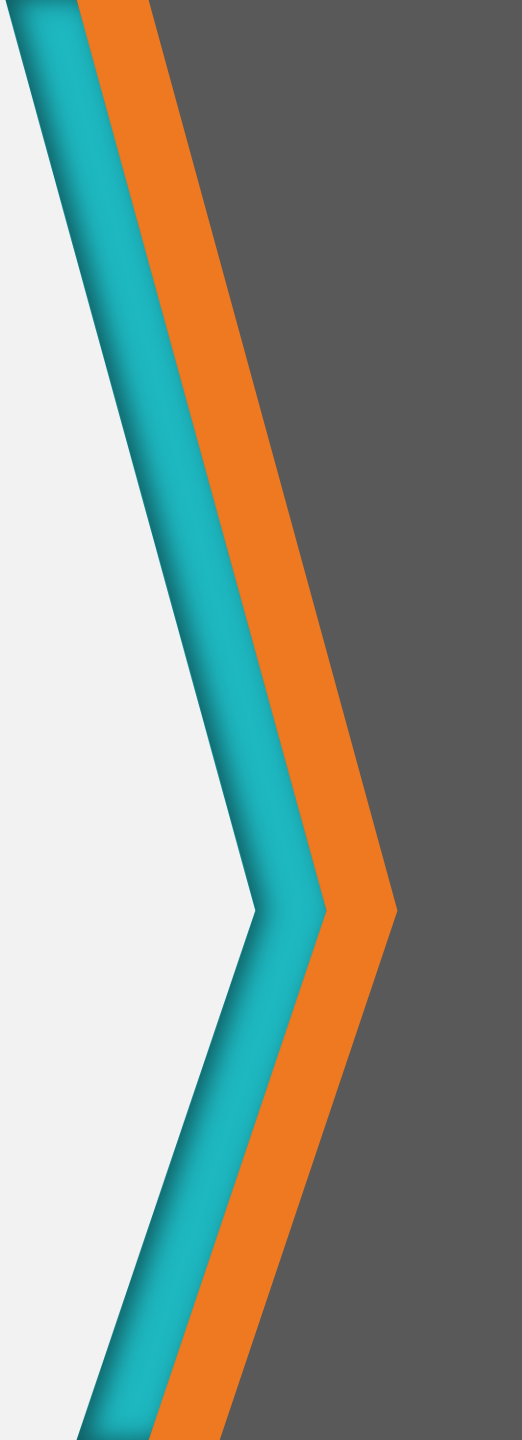

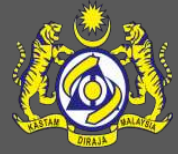

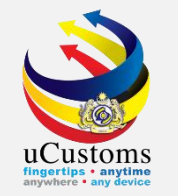

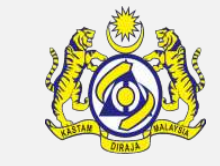

Trader can upload document during apply for registration of PTT by go to link repository and select **View/Upload Document**.

|                                             | Customs Department            |             |                      |                     |                                      | User Profile : Trade | r (Importer/Ex |
|---------------------------------------------|-------------------------------|-------------|----------------------|---------------------|--------------------------------------|----------------------|----------------|
| » SHIP / CARGO » XML UPLOAD                 | » LICENSE RMCD » PERMIT/QUOTA | » WAREHOUSE | » TRADE FACILITATION | » RESOURCE PLANNING | G » ENFORCEMENT                      | * REGISTRATION       | » LEGAL AF     |
| PREFERENTIAL TARIFF TREATMEN                | T DOCUMENT REGISTRATION       |             |                      |                     |                                      | STATUS : DRAFT C     | REATED         |
| Registration Number                         | COO-07-2020-000001            |             | Created Date         |                     | 06-07-2020                           | View / Upload D      | ocuments       |
| BRN/NRIC No./Passport No.                   | * 693418U                     |             | Consignee Countr     | ry                  | MALAYSIA                             | Remarks History      |                |
| Importer/Consignee                          | BEAUTY AVENUE SDN. BHD.       |             | Importer/Consigr     | ee Address          | NO. C-6-5, ROOM 1<br>JALAN TUN RAZAK | MEGAN AVENUE 1 1     | 89<br>//       |
| Туре                                        | * COO                         | ~           |                      |                     |                                      |                      |                |
| Issuing Country                             | * CHINA                       |             | Free Trade Agree     | ment (FTA) *        | ASEAN CHINA FREE                     | TRADE AREA (ACFT)    | 4)             |
| Type of PCO                                 | * SINGLE USE                  | ~           | COO/DOO Numbe        | er *                | JNJ88722                             |                      |                |
| Certified/Approved<br>Exporter/Importer No. |                               |             | COO Mode             |                     | Electronic (ASW                      | / eATIGA) 🛛 💿 Manu   | Jal            |
| Category Selection                          | SELECT THE VALUE              | ~           | Departure/Shipm      | ent Date *          | 01-07-2020                           |                      |                |
| Date of Issuance                            | <b>*</b> 01-07-2020           | Ê           | COO Validity Date    | 9                   | 01-07-2021                           |                      |                |
| Remarks                                     |                               | li          |                      |                     |                                      |                      |                |
|                                             |                               | Save        | Submit Back          |                     |                                      |                      |                |

\*If Forwarding Agent do the declaration on behalf of Trader, Forwarding Agent need to select BRN of the Trader (with condition that the agent has been officially appointed by Trader).

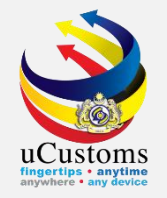

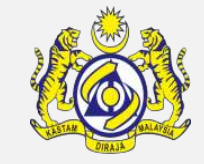

The pop-up of Upload Document appear, choose **file to be uploaded**, which with remarks of **M (mandatory)**.

For COO, please upload ORIGINAL FTA.

For DOO, please upload INVOICE or EXPORTER LETTERHEAD.

| Document Type          | * Please Select Document Type 🗸 💿                                               |
|------------------------|---------------------------------------------------------------------------------|
| File Upload            | Please Select Document Type     X-M-ORIGINAL COPY OF CERTIFICATE OF ORIGIN      |
|                        | Maximum size allowed for each file is 3 MB and can attach upto 10 MB/25 files 🟮 |
| Document Reference No. |                                                                                 |
| Expiry Date            |                                                                                 |
| Remarks                |                                                                                 |
|                        |                                                                                 |
|                        | Upload                                                                          |
|                        |                                                                                 |
| Close                  |                                                                                 |

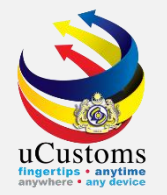

### Click at **Choose Files** button to access the file location.

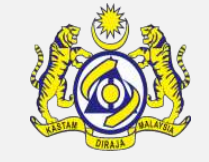

| UPLOAD DOCUMENTS       |                                                                                                    |
|------------------------|----------------------------------------------------------------------------------------------------|
| Document Type          | * X-M-ORIGINAL COPY OF CERTIFICATE ✓ ④                                                                                  |
| File Upload            | * Choose Files to file chosen<br>Maximum size allowed for each file is 3 MB and can attach upto 10 MB/25 files <b>1</b> |
| Document Reference No. |                                                                                                    |
| Expiry Date            |                                                                                                    |
| Remarks                |                                                                                                    |
|                        | Upload                                                                                                    |
| Close                  |                                                                                                    |

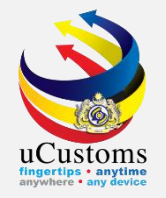

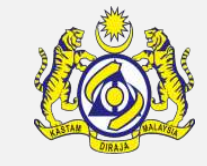

Pop-up page appear showing the location of the file to be uploaded, **select the file** and then click **Open**.

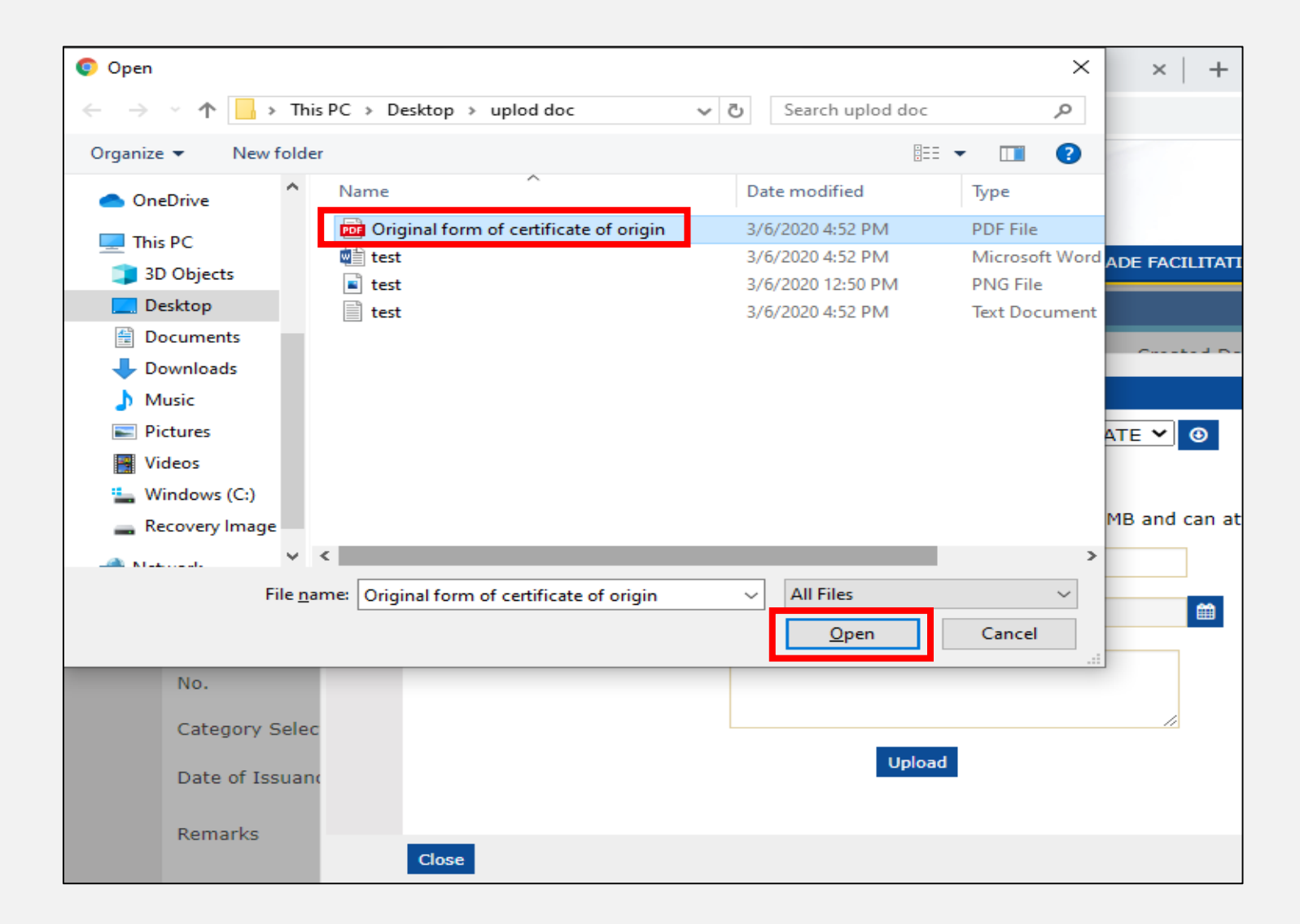

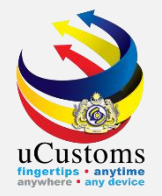

### Click **Upload** button to upload the file chosen.

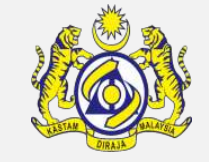

| UPLOAD DOCUMENTS       |                                                                                                    |
|------------------------|----------------------------------------------------------------------------------------------------|
| Document Type          | * X-M-ORIGINAL COPY OF CERTIFICATE ➤ ③                                                                                                    |
| File Upload            | <ul> <li>Choose Files         <u>Remove</u> Original form of certificate of origin.pdf     </li> <li>Maximum size allowed for each file is 3 MB and can attach upto 10 MB/25 files files     </li> </ul> |
| Document Reference No. |                                                                                                    |
| Expiry Date            |                                                                                                    |
| Remarks                |                                                                                                    |
|                        | Upload                                                                                                    |
| Close                  |                                                                                                    |

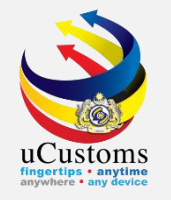

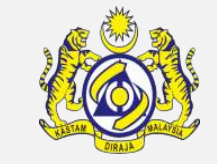

Uploaded file will be stated at the bottom of upload document section "**File(s) uploaded successfully**).

| ſ |       |                                                 |                           |                                                        |                              |                | 1       |                                  |                       |                    |
|---|-------|-------------------------------------------------|---------------------------|--------------------------------------------------------|------------------------------|----------------|---------|----------------------------------|-----------------------|--------------------|
|   |       |                                                 |                           |                                                        | Upload                       |                |         |                                  |                       |                    |
| Į | File  | (s) uploaded s                                  | uccessfully.              |                                                        |                              |                |         |                                  |                       |                    |
|   | ≣ ເ   | JPLOADED DOC                                    | UMENTS LIST               |                                                        |                              |                |         |                                  |                       |                    |
|   |       | Document<br>Type                                | Other<br>Document<br>Type | File Name                                              | Document<br>Reference<br>No. | Expiry<br>Date | Remarks | Uploaded By                      | User<br>Name          | View /<br>Download |
|   |       | ORIGINAL<br>COPY OF<br>CERTIFICATE<br>OF ORIGIN |                           | Original<br>form of<br>certificate<br>of<br>origin.pdf |                              |                |         | Trader<br>// (Importer/Exporter) | ADNAN<br>BIN<br>SAFAR | View /<br>Download |
|   | ŵ     |                                                 |                           | « < Page                                               | 1 Of <b>1</b> Total          | 1 Item(s)      | > >>    |                                  | Items p               | er list 5 🗸        |
|   | Close | e                                               |                           |                                                        |                              |                |         |                                  |                       |                    |

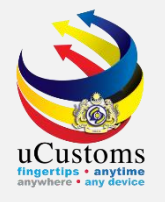

## **Upload Template**

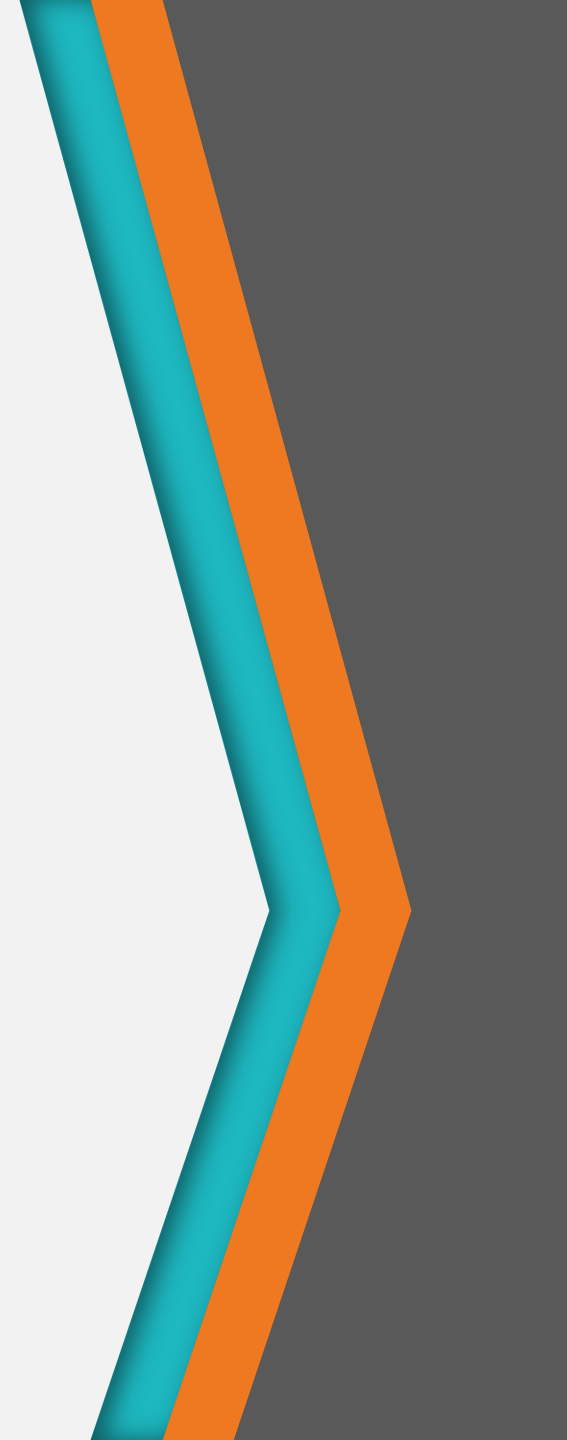

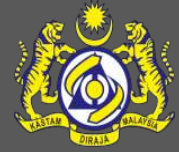

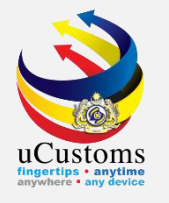

In PTT Registration Form, scroll to the bottom of the page to go to the Item Details section.

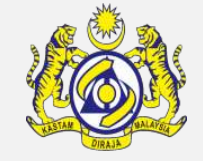

Click download icon, to download the template.

| ITEM DETAILS         | 0 |
|----------------------|---|
| NO RECORDS AVAILABLE |   |
| 8 + 2 0              |   |
| Save Submit Back     | Ô |

The template has been downloaded, click at **downloaded file at the bottom of the page** to open the file/template.

|     | ITEM DETAILS         |                        |                  | 8         |
|-----|----------------------|------------------------|------------------|-----------|
|     | NO RECORDS AVAILABLE |                        |                  |           |
|     | 🗎 🕇 ᆂ 🕘              |                        |                  | 0         |
|     |                      |                        | Save Submit Back |           |
|     |                      | TH JUNE 2020, 07.00 PM |                  | Micro©lea |
| Ter | mplate_PTTDocxlsx ^  |                        |                  | Show all  |

If this pop-up appear, click **Yes**.

| Microsoft | Excel                                                                                                    |
|-----------|----------------------------------------------------------------------------------------------------|
| 1         | We found a problem with some content in 'Template_PTTDocRegitemDetails.xlsx'. Do you want us to try to recover as much as we can? If you trust the source of this workbook, click Yes. |

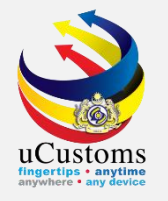

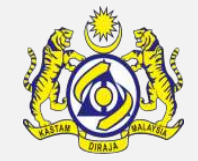

### The template is open as shown below. Click "Yes" at the Microsoft Excel Pop-up box (if any).

| x∎   | E 5 · C · · · · · · · · · · · · · · · · ·                                                                                                    |                                    |                                                                 |                              |                                  |                               |                  |                             |  |  |
|------|----------------------------------------------------------------------------------------------------|------------------------------------|-----------------------------------------------------------------|------------------------------|----------------------------------|-------------------------------|------------------|-----------------------------|--|--|
| FILE | HOME INSERT PA                                                                                                    | AGE LAYOUT FORMULAS D              | ATA REVIEW VIEW AD                                              | D-INS TEAM                   |                                  |                               |                  | Siti Salziana Md Salleh 👻 🧕 |  |  |
| Û    | PROTECTED VIEW Be careful—files from the Internet can contain viruses. Unless you need to edit, it's safer to stay in Protected View.       Enable Editing |                                    |                                                                 |                              |                                  |                               |                  |                             |  |  |
| A10  | $10$ $\bullet$ : $\times \checkmark f_x$                                                                                                    |                                    |                                                                 |                              |                                  |                               |                  |                             |  |  |
|      | Α                                                                                                    | В                                  | С                                                               | D                            | E                                | F                             | G                | H                           |  |  |
| 1    | *HS Code in COO/DOO                                                                                                    | *Item HS Code                      | *Goods Description                                              | UOM                          | *Item Quantity                   | Preferential Rate             | Import Duty Rate | Marks and Numbers           |  |  |
| 2 54 | 432.36.5721                                                                                                    | 5432.36.5721                       | Desc001                                                         | BAG                          | 100.000000                       |                               |                  | A1212                       |  |  |
| 3    |                                                                                                    |                                    |                                                                 |                              |                                  |                               |                  |                             |  |  |
| 4    |                                                                                                    |                                    |                                                                 |                              |                                  |                               |                  |                             |  |  |
| 5    |                                                                                                    |                                    |                                                                 |                              |                                  |                               |                  |                             |  |  |
| 7    |                                                                                                    |                                    |                                                                 |                              |                                  |                               |                  |                             |  |  |
| 8    |                                                                                                    |                                    |                                                                 |                              |                                  |                               |                  |                             |  |  |
| 9    |                                                                                                    |                                    |                                                                 |                              |                                  |                               |                  |                             |  |  |
| 10   |                                                                                                    | Microsoft Excel                    |                                                                 |                              |                                  |                               | ×                |                             |  |  |
| 11   |                                                                                                    |                                    |                                                                 |                              |                                  |                               |                  |                             |  |  |
| 12   |                                                                                                    | We found a pro<br>the source of th | blem with some content in 'Template<br>iis workbook, click Yes. | PTTDocRegitemDetails (1).xls | sx'. Do you want us to try to re | cover as much as we can? If y | /ou trust        |                             |  |  |
| 13   |                                                                                                    |                                    |                                                                 | No.                          | -                                |                               |                  |                             |  |  |
| 14   |                                                                                                    |                                    |                                                                 | Yes No                       |                                  |                               |                  |                             |  |  |

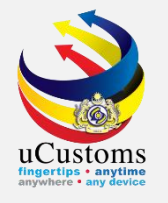

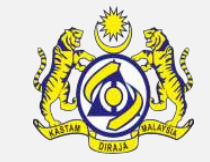

### Click **Enable Editing**, to start edit the details in the template.

| X | 5.0                                                                                                    | <u>⇒ -</u> -                        |                     | Template_PTTDocRe    | gltemDetails (1) [Protected | /iew] [Repaired] - Excel |                   |                  | ? 🗹 – 🗗 🕻                   | x |
|---|----------------------------------------------------------------------------------------------------|-------------------------------------|---------------------|----------------------|-----------------------------|--------------------------|-------------------|------------------|-----------------------------|---|
| F | ILE HOME                                                                                                    | INSERT P                            | AGE LAYOUT FORMULAS | data review view add | D-INS TEAM                  |                          |                   |                  | Siti Salziana Md Salleh 👻 🥻 |   |
| Û | PROTECTED VIEW Be careful—files from the Internet can contain viruses. Unless you need to edit, it's safer to stay in Protected View. Enable Editing |                                     |                     |                      |                             |                          |                   |                  |                             |   |
| A | .0 •                                                                                                    | $\bullet$ : $\times \checkmark f_x$ |                     |                      |                             |                          |                   |                  |                             |   |
|   |                                                                                                    | Α                                   | В                   | С                    | D                           | E                        | F                 | G                | Н                           |   |
| 1 | *HS Code                                                                                                    | in COO/DOO                          | *Item HS Code       | *Goods Description   | UOM                         | *Item Quantity           | Preferential Rate | Import Duty Rate | Marks and Numbers           |   |
| 2 | 5432.36.5721                                                                                                    |                                     | 5432.36.5721        | Desc001              | BAG                         | 100.000000               |                   |                  | A1212                       |   |
| 3 |                                                                                                    |                                     |                     |                      |                             |                          |                   |                  |                             |   |
| 4 |                                                                                                    |                                     |                     |                      |                             |                          |                   |                  |                             |   |
| 5 |                                                                                                    |                                     |                     |                      |                             |                          |                   |                  |                             |   |

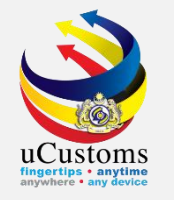

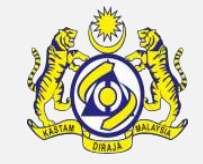

- Please start key-in the details from **Row Number 2**.
  - ✓ ITEM HS CODE: please put a valid tariff code to be entered at Cell 2A and 2B, by putting full tariff code (10 digit format) include decimal place. Example: 4820.10.0000
  - ✓ **GOOD DESCRIPTION**: must **UNIQUE**, cannot be the same with other item.
  - ✓ **ITEM QUANTITY**: if in **Kilogram**, need to key in **Net Weight**, not Gross Weight.
  - ✓ **DATE OF INVOICE**: need to use format of **DD/MM/YYYY**
- If want to key in UOM (Unit of Measurement), must key in exact UOM. Please refer to JKDM HS EXPLORER http://mysstext.customs.gov.my/tariff/
- **COMPULSORY** to key in details with \*

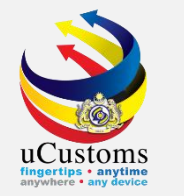

### Sample:

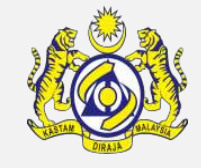

| XI 🔒 🗧         | 5 ° € - ∓                         |                      | Template                                                               | e_PTTDocRegItemDetails (1) | ) [Repaired] - Excel                                 |                         |                                            | ? 🗹 – 🗗 🗙                   |
|----------------|-----------------------------------|----------------------|------------------------------------------------------------------------|----------------------------|------------------------------------------------------|-------------------------|--------------------------------------------|-----------------------------|
| FILE           | HOME INSERT                       | PAGE LAYOUT FORMULAS | DATA REVIEW VIEW A                                                     | ADD-INS TEAM               |                                                      |                         |                                            | Siti Salziana Md Salleh 👻 🧝 |
| Paste<br>▼ V F | Cut<br>Copy +<br>Cormat Painter B | i <u> </u>           | E = <b>_ ≫</b> · E <sup>®</sup> Wrap Text<br>E = = € E E E Merge & Cer | General                    | →<br>Conditional Format as<br>Formatting ▼ Table ▼ S | Cell Insert Delete Form | AutoSum ▼ A<br>↓ Fill ▼ Z<br>↓ Clear ▼ Fil | T A Find & Find & Find &    |
| Clipbo         | oard 🖬                            | Font 🕠               | Alignment                                                              | r⊒ Number                  | r₃ Styles                                            | Cells                   | Editing                                    | *                           |
| E20            | • : X v                           | f <sub>x</sub>       |                                                                        |                            |                                                      |                         |                                            | ٧                           |
|                | А                                 | В                    | С                                                                      | D                          | E                                                    | F                       | G                                          | H                           |
| 1 *HS          | Code in COO/DO                    | O *Item HS Code      | *Goods Description                                                     | UOM                        | *Item Quantity                                       | Preferential Rate       | Import Duty Rate                           | Marks and Numbers           |
| 2 4820.10      | .0000                             | 4820.10.0000         | Desc001                                                                |                            | 900.000000                                           |                         |                                            |                             |
| 3              |                                   |                      |                                                                        |                            |                                                      |                         |                                            |                             |
| 4              |                                   |                      |                                                                        |                            |                                                      |                         |                                            |                             |
| 5              |                                   |                      |                                                                        |                            |                                                      |                         |                                            |                             |

| x∎    | <b>⊟ 5</b> • ∂                    | <b>▼</b>         |                                                                         |        |                               | Tei                 | nplate_PTTDo       | ocRegite | mDetails (1) [Repai        | red] - Exc         | a              |                  |           |            |                                  |                             | ? 🛧                | - 8        | Х |
|-------|-----------------------------------|------------------|-------------------------------------------------------------------------|--------|-------------------------------|---------------------|--------------------|----------|----------------------------|--------------------|----------------|------------------|-----------|------------|----------------------------------|-----------------------------|--------------------|------------|---|
| FILE  | HOME                              | INSERT           | PAGE LAYOUT FORM                                                        | JLAS [ | DATA REVIE                    | N VIEW              | ADD-INS            | S TE     | EAM                        |                    |                |                  |           |            |                                  | Siti S                      | Salziana Mo        | I Salleh 🔻 | 0 |
| Paste | X Cut<br>E⊞ Copy →<br>∛ Format Pa | Calib<br>inter B | ri _ 11 - A <sup>*</sup><br>I <u>U</u> - <u>B</u> - <u>A</u> * <u>A</u> |        | = <mark>=</mark> ≫<br>= = € € | 📑 Wrap T<br>📰 Merge | Text<br>& Center ⇒ | Date     | *<br>% * €.0.00<br>.00 →.0 | Conditi<br>Formatt | onal Format as | Cell<br>Styles • | Insert D  | elete Form | AutoSum<br>↓ Fill →<br>↓ Clear → | • Azy<br>Sort &<br>Filter • | Find &<br>Select • |            |   |
|       | Clipboard                         | E.               | Font                                                                    | G.     | Aligr                         | ment                | 5                  |          | Number 🖓                   |                    | Styles         |                  | (         | Cells      | Ec                               | diting                      |                    |            | ^ |
| R19   | <b>v</b>                          | X                | f <sub>x</sub>                                                          |        |                               |                     |                    |          |                            |                    |                |                  |           |            |                                  |                             |                    |            | ¥ |
|       | К                                 |                  | L                                                                       |        | М                             |                     | N                  |          | 0                          |                    | Р              |                  | Q         |            | R                                |                             | S                  | Т          |   |
| 1     | Origin Crit                       | eria C           | rigin Criteria Descript                                                 | on (   | Gross Weight                  | : \                 | Veight UO          | М        | FOB Valu                   | ie                 | *Currency      | , *              | Invoice N | umber      | *Date of Inv                     | oice                        |                    |            |   |
| 2     |                                   |                  |                                                                         |        |                               |                     |                    |          |                            |                    | USD            | INV              | 0023      |            | 26                               | /5/2020                     |                    |            |   |
| 3     |                                   |                  |                                                                         |        |                               |                     |                    |          |                            |                    |                |                  |           |            |                                  |                             |                    |            |   |
| 4     |                                   |                  |                                                                         |        |                               |                     |                    |          |                            |                    |                |                  |           |            |                                  |                             |                    |            |   |
| 5     |                                   |                  |                                                                         |        |                               |                     |                    |          |                            |                    |                |                  |           |            |                                  |                             |                    |            |   |

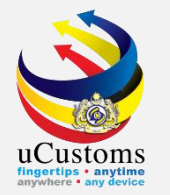

### **Rename** and **Save** the file.

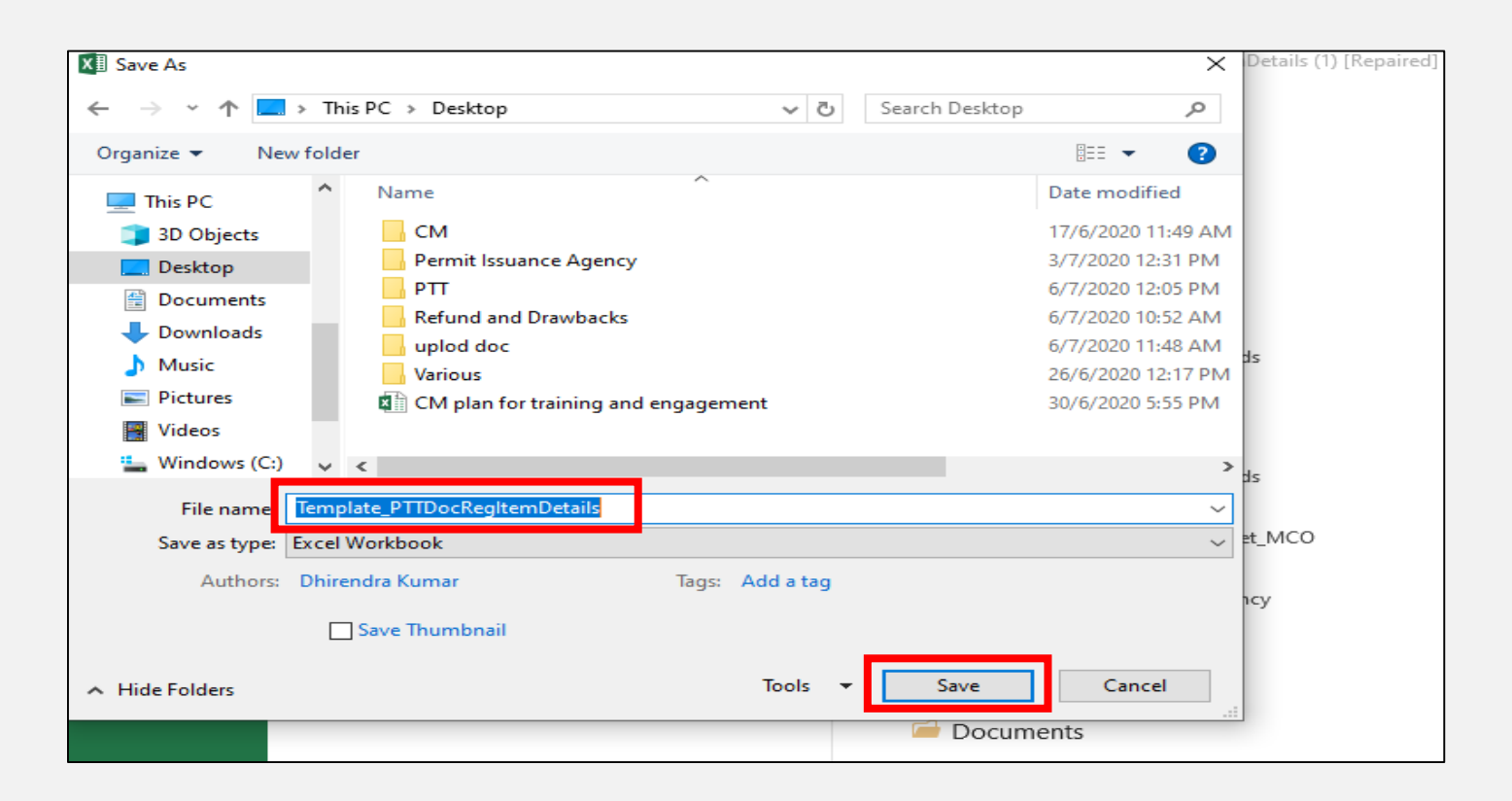

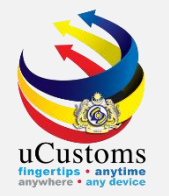

### Click **Upload** button to upload the template.

| ITEM DETAILS         | 8 |
|----------------------|---|
| NO RECORDS AVAILABLE |   |
|                      | • |
| Save Submit Back     | • |

Click **Choose File** button to choose the file to be uploaded.

| UPLOAD FROM EXCEL |                                                                        | - |
|-------------------|------------------------------------------------------------------------|---|
| Select Type       | DOCUMENT REGISTRATION ITEM DETAILS                                     | ~ |
| Select File       | Accepted formats for Upload: xls,xlsx<br>* Choose Files No file chosen |   |
|                   | Upload Back                                                            |   |

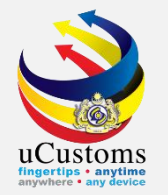

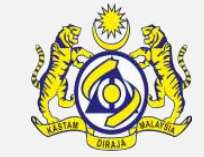

### Choose the file and click **Open**.

| 📀 Open                                                                   |                                             |                | ×        | × × S Welcome to JKDM HS Explorer × + −                                        |
|--------------------------------------------------------------------------|---------------------------------------------|----------------|----------|--------------------------------------------------------------------------------|
| $\leftarrow$ $\rightarrow$ $\checkmark$ $\uparrow$ $\blacksquare$ > This | s PC → Desktop v 진                          | Search Desktop | ٩        | ☆                                                                              |
| Organize 🔻 New folder                                                    | r                                           |                | ?        | PROFILE MANAGEMENT & SUB MODULE (                                              |
| <ul> <li>OneDrive</li> </ul>                                             | Name                                        | Date modifie   | ^        | Login Id : trader01@getnada.com                                                |
| This PC                                                                  | 26june                                      | 26/6/2020 5:2  | 5 PN     | User Profile : Trader (Importer/Exporte                                        |
| 3D Objects                                                               | 29june                                      | 29/6/2020 4:4  | 0 PN     | ADE FACILITATION * RESOURCE PLANNING * ENFORCEMENT * REGISTRATION * LEGAL AFF/ |
| Deskton                                                                  | 30june                                      | 30/6/2020 5:5  | 4 PN     |                                                                                |
|                                                                          | CM plan for training and engagement hand on | 30/0/2020 3:3  | 7 PN     |                                                                                |
| Downloads                                                                | 🗊 Microsoft Teams                           | 21/4/2020 3:1  | 7 PN     | STRATION ITEM DETAILS                                                          |
| Music                                                                    | notes for RD                                | 25/6/2020 4:0  | 9 PN     | for Unload: vis visv                                                           |
| Pictures                                                                 | ptt profile                                 | 22/5/2020 4:2  | 6 PN     |                                                                                |
| Videos                                                                   | refund MC                                   | 24/6/2020 9:0  | 7 PN     | p file chosen                                                                  |
| Videos                                                                   | Template_PTTDocRegItemDetails               | 6/7/2020 12:0  | 6 PN     |                                                                                |
| windows (C:)                                                             | 📄 test online payment b2c                   | 25/6/2020 4:1  | 6 PN     | Back                                                                           |
| Recovery Image                                                           | 🔊 Zoom                                      | 18/5/2020 8:3  | 7 AN 🗸   |                                                                                |
| - Marian Y 1                                                             | <                                           |                | <u> </u> |                                                                                |
| File na                                                                  | me: Template_PTTDocRegItemDetails           | All Files      | $\sim$   |                                                                                |
|                                                                          |                                             | Open Cancel    |          |                                                                                |

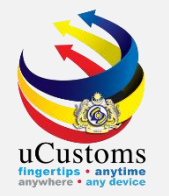

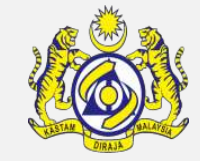

### Template file already selected, then click **Upload** button.

| Ì |                | <b>UCUS</b><br>Royal Malaysian | COMS<br>Customs Depart | ment           |               |                           |                     | l             | ogin Id : trader01@<br>Jser Profile : Trade | )getnada.com<br>r (Importer/Exporter) |
|---|----------------|--------------------------------|------------------------|----------------|---------------|---------------------------|---------------------|---------------|---------------------------------------------|---------------------------------------|
| ⊠ | » SHIP / CARGO | » XML UPLOAD                   | » LICENSE RMCD         | » PERMIT/QUOTA | » WAREHOUSE   | » TRADE FACILITATION      | » RESOURCE PLANNING | » ENFORCEMENT | » REGISTRATION                              | » LEGAL AFF/ 🔇 📏                      |
|   | UPLOAD FROM I  | EXCEL                          |                        |                |               |                           |                     |               |                                             | -                                     |
|   | Select Type    |                                |                        |                | DOCUMENT      | REGISTRATION ITEM DE      | ETAILS              |               | ~                                           |                                       |
|   |                |                                |                        |                | Accepted for  | mats for Upload: xls.xlsx |                     |               |                                             |                                       |
|   | Select File    |                                |                        |                | * Choose File | es Template_PTTDet        | ails.xlsx           |               |                                             |                                       |
|   |                |                                |                        |                | L.            | Jpload Eack               |                     |               |                                             |                                       |

Template file uploaded successfully, then click **Ok**.

| Ŵ |                | UCUS<br>Royal Malaysian | toms<br>n Customs Depart | ment           |             |                      |                     | l             | Login Id : trader01@<br>Jser Profile : <i>Trade</i> | Øgetnada.com<br>r (Importer/Exporter) |
|---|----------------|-------------------------|--------------------------|----------------|-------------|----------------------|---------------------|---------------|-----------------------------------------------------|---------------------------------------|
|   | » SHIP / CARGO | » XML UPLOAD            | » LICENSE RMCD           | » PERMIT/QUOTA | » WAREHOUSE | » TRADE FACILITATION | » RESOURCE PLANNING | » ENFORCEMENT | » REGISTRATION                                      | » LEGAL AFF/ 🔇 📏                      |
|   |                |                         |                          |                | File Upl    | oaded successfully   |                     |               |                                                     |                                       |
|   |                |                         |                          |                |             | ОК                   |                     |               |                                                     |                                       |

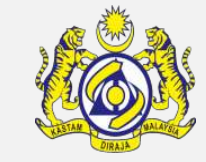

### istoms p: anytime The fil

### The file already in the uCustoms.

| IT | em det                                                                                                    | AILS        |                    |              |                   |                |     |               |               |                    |                             | 0           |
|----|----------------------------------------------------------------------------------------------------|-------------|--------------------|--------------|-------------------|----------------|-----|---------------|---------------|--------------------|-----------------------------|-------------|
|    | No.                                                                                                    | Item Number | HS Code in COO/DOO | Item HS Code | Goods Description | Invoice Number | UOM | Item Quantity | Quantity Used | Available Quantity | Preferential Given Quantity | View / Edit |
| C  | 1         1         4820.10.0000         4820.10.0000         Desc001         INV0023         KGM-<br>KILOGRAM         900.000000         0.000000         900.000000         0.000000 |             |                    |              |                   |                |     |               |               |                    |                             | ľ           |
| Γ  | ⓐ + ▲ ③           ④           Ø           Ø           Items per list 5 ▼             Items per list 5 ▼           Items per list 5 ▼           Items per list 5 ▼                      |             |                    |              |                   |                |     |               |               |                    |                             | ist 5 🗸     |
|    | Save Submit Back                                                                                                    |             |                    |              |                   |                |     |               |               |                    |                             |             |

\* If there is any error appear, please recheck all information that has been keyed-in in the template.

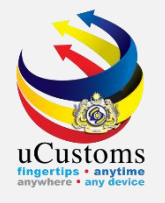

## **Certificate Type**

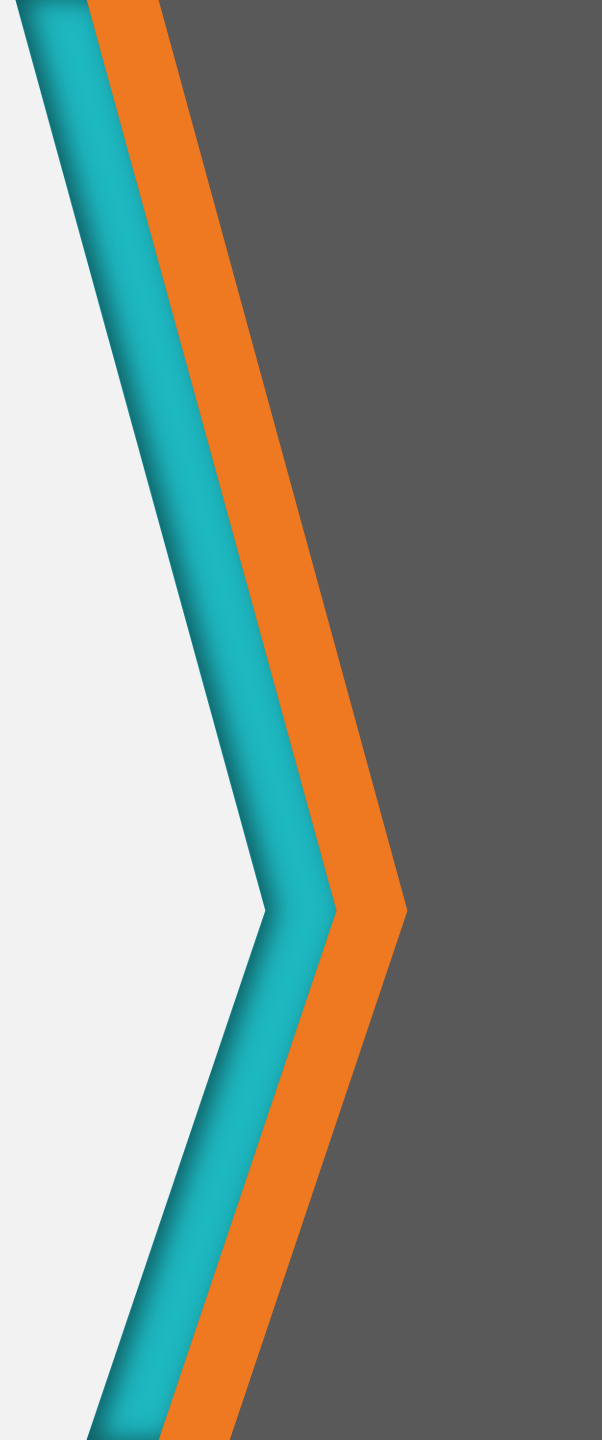

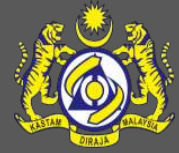

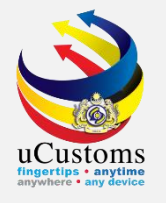

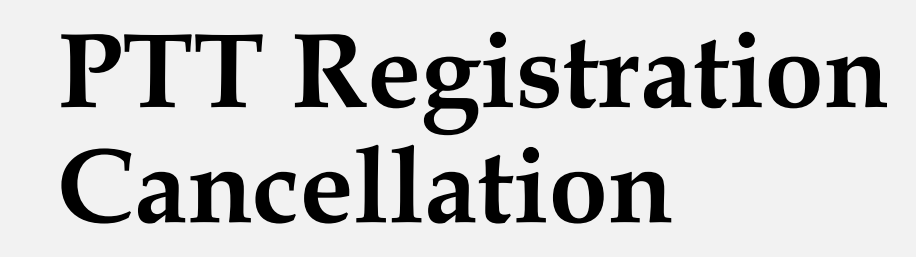

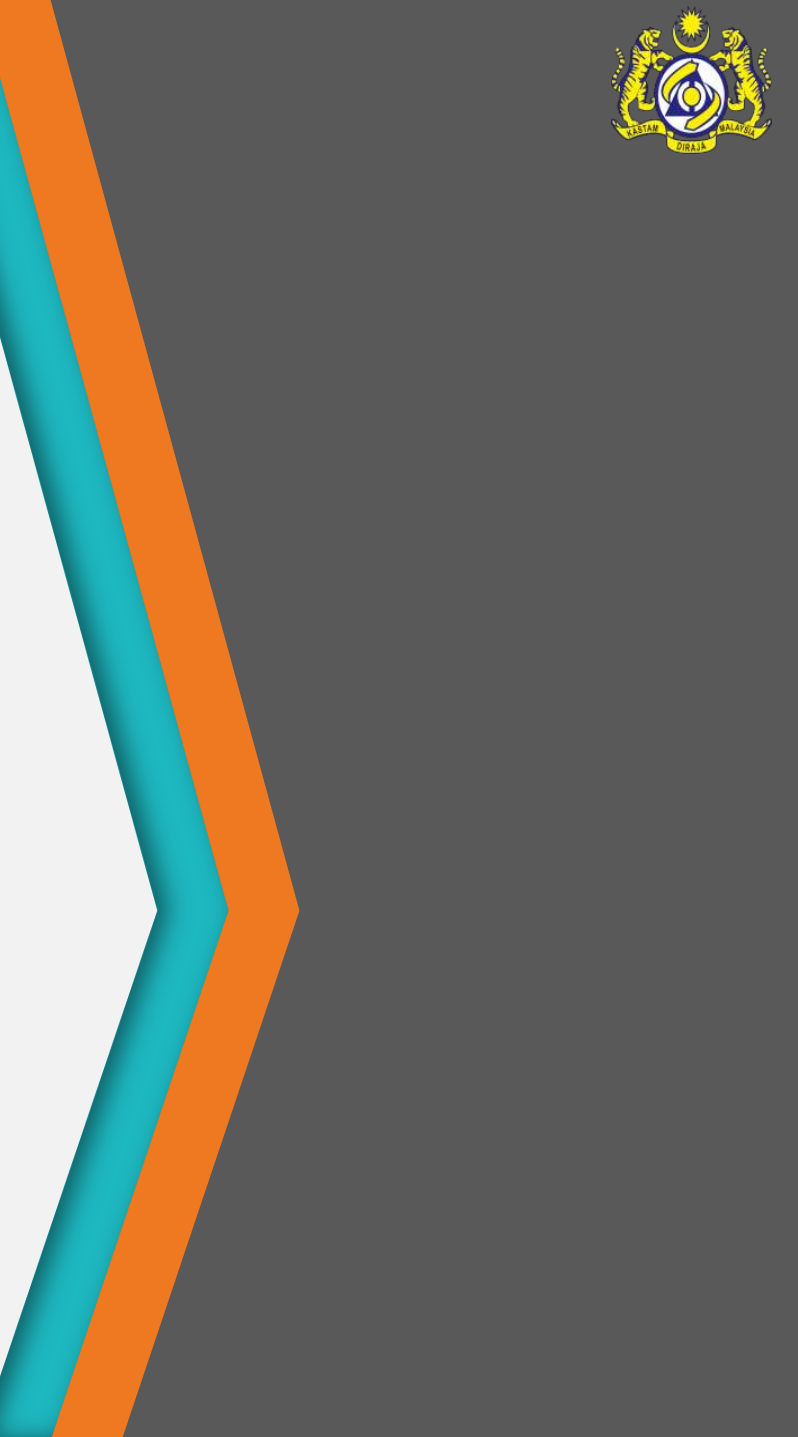

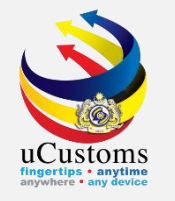

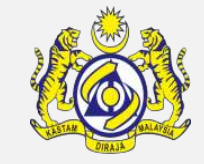

To cancel PTT Registration, the status must be **REFERRED TO STATE**.

- PTT can only be cancelled if no declaration done by using that PTT, or, PTT Registration Number not yet used in any declaration (declaration still in *Draft Created* status)
- If declaration has been done, PTT registration no longer can be cancelled. If want to, PTT registration need to be cancelled first.

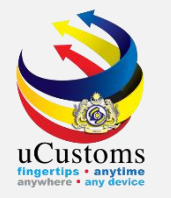

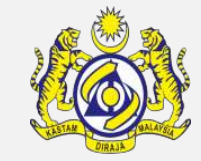

### Status of PTT Registration is **REFERRED TO STATE**.

| Royal Malaysi                               | <b>TOMS</b><br>an Customs Depart | ment           |             |                      |                     |                                    | Login Id : trader01@<br>User Profile : Trade | @getnada.com<br>er (Importer/Exporter) |
|---------------------------------------------|----------------------------------|----------------|-------------|----------------------|---------------------|------------------------------------|----------------------------------------------|----------------------------------------|
| │ 🖸 │ » SHIP / CARGO 🛛 » XML UPLOAD         | » LICENSE RMCD                   | » PERMIT/QUOTA | » WAREHOUSE | » TRADE FACILITATION | » RESOURCE PLANNING | » ENFORCEMENT                      | » REGISTRATION                               | » LEGAL AFF/ 🔇                         |
| E PREFERENTIAL TARIFF TREATMENT DO          | CUMENT REGISTRATI                | ION            |             |                      |                     |                                    | STATUS : REFER                               | RED TO STATE                           |
| Registration Number                         | COO-07-2020-000                  | 0001           |             | Created Date         |                     | 06-07-2020                         |                                              |                                        |
| BRN/NRIC No./Passport No.                   | * 693418U                        |                |             | Consignee Count      | ry                  | MALAYSIA                           |                                              |                                        |
| Importer/Consignee                          | BEAUTY AVENUE S                  | DN. BHD.       |             | Importer/Consigr     | nee Address         | NO. C-6-5, ROOM<br>JALAN TUN RAZAK | 1 MEGAN AVENUE 1                             | l 189                                  |
| Туре                                        | * COO                            |                | ~           |                      |                     |                                    |                                              |                                        |
| Issuing Country                             | * CHINA                          |                |             | Free Trade Agree     | ment (FTA)          | ASEAN CHINA FRE                    | E TRADE AREA (AC                             | FTA)                                   |
| Type of PCO                                 | * SINGLE USE                     |                | ~           | COO/DOO Numbe        | er                  | * JNJ88722                         |                                              |                                        |
| Certified/Approved Exporter/Importer<br>No. |                                  |                |             | COO Mode             |                     | ◯ Electronic (AS\                  | N / eATIGA) 💿 Ma                             | anual                                  |
| Category Selection                          | SELECT THE VALU                  | E              | ~           | Departure/Shipm      | ent Date            | 01-07-2020                         | â                                            |                                        |
| Date of Issuance                            | * 01-07-2020                     |                |             | COO Validity Date    | e                   | 01-07-2021                         |                                              | Ê                                      |
| Remarks                                     | cancel <u>ptt</u> registrat      | ion            | ĥ           |                      |                     |                                    |                                              |                                        |
| Colorities Determed Theor                   | 00.07.0000.44.50                 |                | Cancel      | Registration Back    | - J                 | AC AT 2020 44.FC                   | .00                                          |                                        |

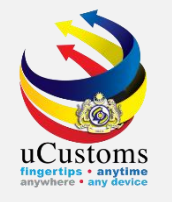

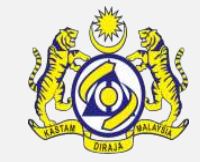

### Go to the bottom of the page and click **Cancel Registration** button to cancel.

| ITEN | TEM DETAILS                                                                                                    |  |  |  |  |  |  |  |  |  |  |  |  |
|------|----------------------------------------------------------------------------------------------------|--|--|--|--|--|--|--|--|--|--|--|--|
|      | No. Item Number HS Code in COO/DOO Item HS Code Goods Description Invoice Number UOM Item Quantity Quantity Used Available Quantity Preferential Given Quantity View / Edit |  |  |  |  |  |  |  |  |  |  |  |  |
|      | 1       1       4820.10.0000       4820.10.0000       Desc001       INV0023       KGM-<br>KILOGRAM       900.000000       900.000000       900.000000       0.000000        |  |  |  |  |  |  |  |  |  |  |  |  |
|      | <pre></pre>                                                                                                    |  |  |  |  |  |  |  |  |  |  |  |  |
|      | Cancel Registration B; ck                                                                                                    |  |  |  |  |  |  |  |  |  |  |  |  |

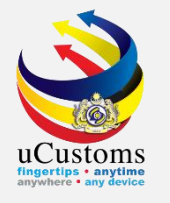

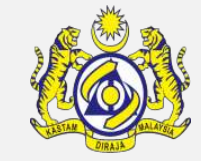

### Status now changed to **CANCELLED**.

| E PREFERENTIAL TARIFF TREATMENT D           | DCUMENT REGISTRATION    |          |                            |                                            | STATUS : CANCELLED |
|---------------------------------------------|-------------------------|----------|----------------------------|--------------------------------------------|--------------------|
| Registration Number                         | COO-07-2020-000001      |          | Created Date               | 06-07-2020                                 | Ê                  |
| BRN/NRIC No./Passport No.                   | * 693418U               |          | Consignee Country          | MALAYSIA                                   |                    |
| Importer/Consignee                          | BEAUTY AVENUE SDN. BHD. |          | Importer/Consignee Address | NO. C-6-5, ROOM 1 MEGAN<br>JALAN TUN RAZAK | AVENUE 1 189       |
| Туре                                        | * COO                   | <i>~</i> |                            |                                            |                    |
| Issuing Country                             | * CHINA                 |          | Free Trade Agreement (FTA) | * ASEAN CHINA FREE TRADE                   | AREA (ACFTA)       |
| Type of PCO                                 | * SINGLE USE            | <i>~</i> | COO/DOO Number             | * JNJ88722                                 |                    |
| Certified/Approved Exporter/Importer<br>No. |                         |          | COO Mode                   | Electronic (ASW / eATIG                    | A) 💿 Manual        |
| Category Selection                          | SELECT THE VALUE        | v        | Departure/Shipment Date    | * 01-07-2020                               |                    |
| Date of Issuance                            | * 01-07-2020            | <b>a</b> | COO Validity Date          | 01-07-2021                                 | <b></b>            |
| Remarks                                     | *                       | //       | Cancellation Date          | 06-07-2020 14:56:54                        |                    |
| C.L. HAND C.L. I THE                        | 00 07 0000 14.50.00     | Back     | A.M                        | 00.07.0000.14-50-00                        |                    |

uCustoms will automatically cancel the PTT registration without require any approval from RMCD officer.

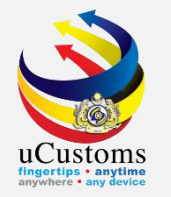

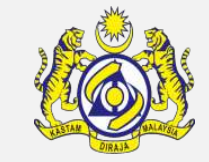

### **PTT Registration Amendment**

- Registered PTT cannot be amended. The only process that can be done is Cancellation and Re-register.
- > Please refer to quick guide of PTT registration and PTT registration cancellation.

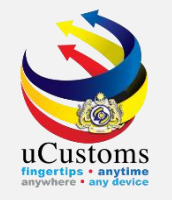

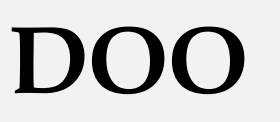

# 1) Invoice / Exporter Letterhead

2) Certified Exporter

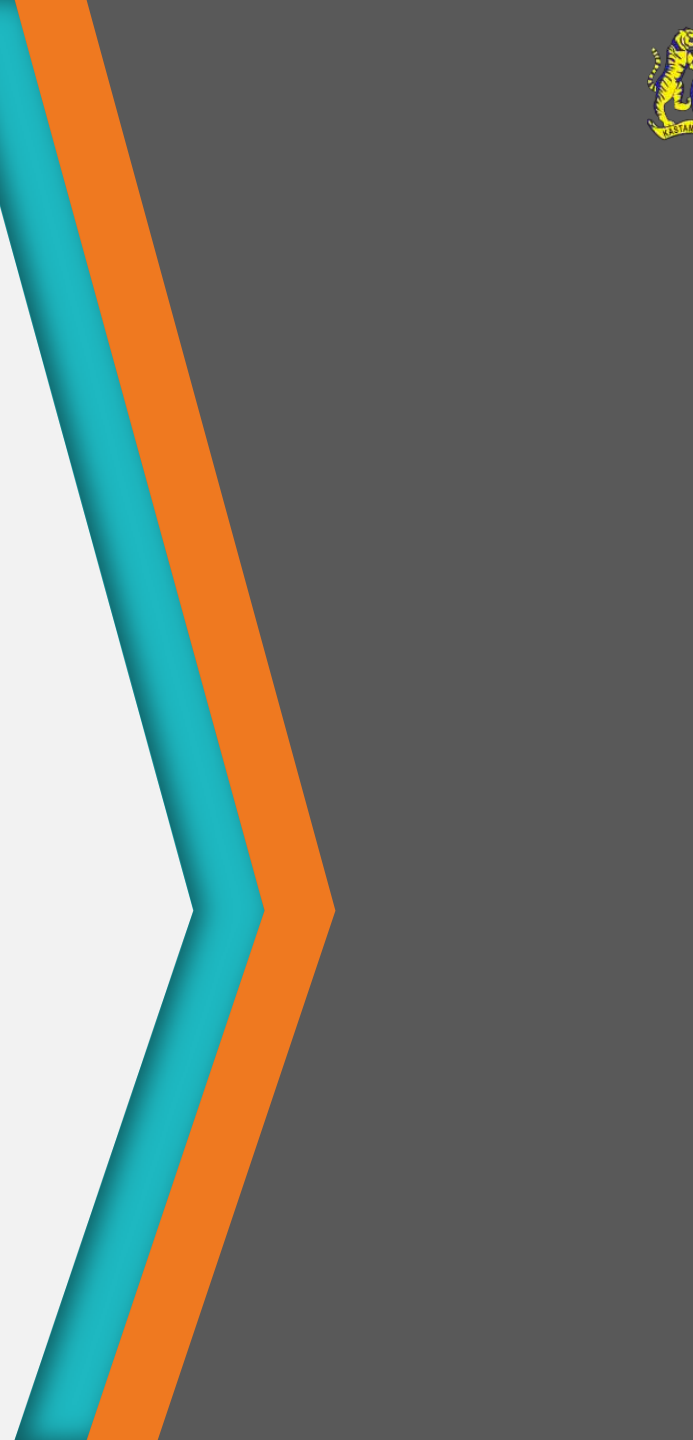

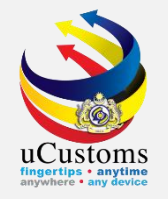

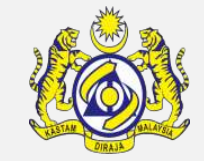

### **Invoice / Exporter Letterhead**

## Login as **Trader**. Go to Menu **TRADE FACILITATION** > sub menu > **PTT** > **Preferential Tariff Treatment (PTT) Registration**

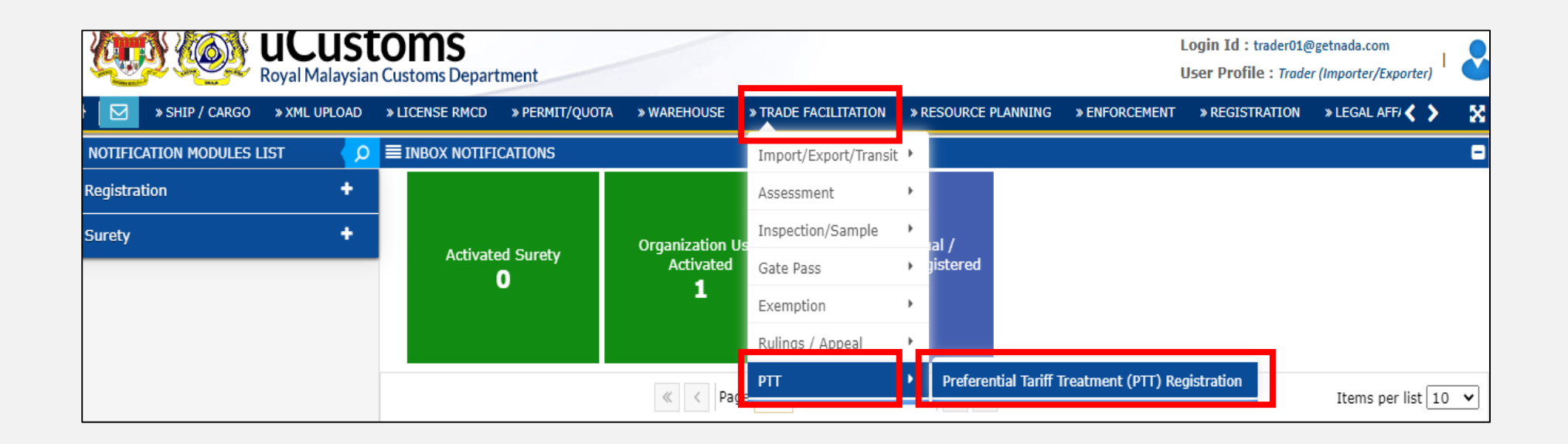

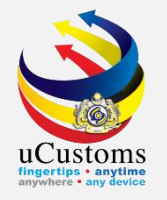

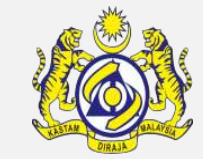

### Click button "+" to add new record.

| 2 | Y     |          | Royal Malay            | STC<br>sian C | DMS<br>ustoms Department   |                    |                           |                 |                                        | Login Id : trader01@ge<br>User Profile : Trader (I | tnada.com<br>mporter/Exp | orter)     | Y  |
|---|-------|----------|------------------------|---------------|----------------------------|--------------------|---------------------------|-----------------|----------------------------------------|----------------------------------------------------|--------------------------|------------|----|
|   |       | » SHIP / | CARGO » XML UPLOA      | ۸D »          | LICENSE RMCD » PERM        | IIT/QUOTA » WAREHO | DUSE » TRADE FACILITATIO  | N » RESOURCE F  | PLANNING » ENFORCEMENT                 | » REGISTRATION                                     | LEGAL AFF                | <> :       | ×  |
|   | PREFE | RENTIAL  | . TARIFF TREATMENT D   | OCUM          | ENT REGISTRATION LIST      |                    |                           |                 |                                        |                                                    |                          | ĺ          |    |
|   |       | No.      | Registration Number    | Туре          | Importer/Consignee         | Exporter/Consignor | Country of Origin/Produce | Issuing Country | Free Trade Agreement (FTA              | ) Submitted Date                                   | Status                   | View / Edi | it |
|   |       | 1        | COO-07-2020-<br>000001 | C00           | BEAUTY AVENUE SDN.<br>BHD. | JNJ SDN BHD        |                           | CHINA           | ASEAN CHINA FREE TRADE<br>AREA (ACFTA) |                                                    | Draft<br>Created         | ľ          |    |
|   | ŧ +   |          |                        |               | *                          | < Page 1 Of 1 T    | otal 1 Item(s) > >>       |                 |                                        |                                                    | Items per                | list 10 🗸  | •] |

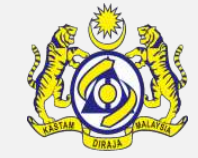

### Status now is **NEW**. Fill in all mandatory field.

| » SHIP / CARGO » XML UPLOAD | » LICENSE RMCD   | » PERMIT/QUOTA | » WAREHOUSE | » TRADE FACILITATION | » RESOURCE PLANNIN | G » ENFORCEMENT                        | » REGISTRATION  | » LEGAL  | AFF/      |
|-----------------------------|------------------|----------------|-------------|----------------------|--------------------|----------------------------------------|-----------------|----------|-----------|
| PREFERENTIAL TARIFF TREATME | NT DOCUMENT REGI | STRATION       |             |                      |                    |                                        | STATU           | IS : NEW | <b></b> - |
| Registration Number         |                  |                |             | Created Date         |                    | 06-07-2020                             |                 |          | •         |
| BRN/NRIC No./Passport No.   | * 693418U        |                |             | Consignee Count      | ry                 | MALAYSIA                               |                 |          |           |
| Importer/Consignee          | BEAUTY AVENU     | JE SDN. BHD.   |             | Importer/Consign     | nee Address        | NO. C-6-5, ROOM 1 M<br>JALAN TUN RAZAK | EGAN AVENUE 1 1 | 89<br>// |           |
| Туре                        | * DOO            |                | ~           |                      |                    |                                        |                 |          |           |
| Issuing Country             | * AUSTRALIA      |                |             | Free Trade Agree     | ment (FTA)         | MALAYSIA-AUSTRALIA                     | FREE TRADE AGR  | EEME     |           |
| Type of PCO                 | * SINGLE USE     |                | ~           | COO/DOO Numb         | er *               | HNJ9977                                |                 |          |           |
| Certified/Approved          |                  |                |             | COO Mode             |                    | Electronic (ASW /                      | eATIGA) 💿 Mani  | ual      |           |
| Exporter/Importer No.       |                  |                |             |                      |                    | 0                                      |                 |          |           |
| Category Selection          | SELF-DECLAR      | ATION          | ~           | Departure/Shipm      | ient Date *        | 01-07-2020                             |                 |          |           |
| Date of Issuance            | * 01-07-2020     |                | <b>#</b>    | DOO Validity Dat     | e                  | 01-07-2021                             |                 |          |           |
| Remarks                     |                  |                | 11          |                      |                    |                                        |                 |          |           |

For **COO / DOO Number**: must key in Invoice Number For **Date of Issuance**: must key in Date of Invoice

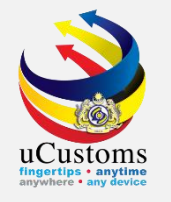

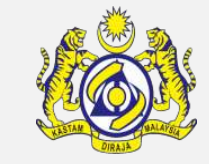

After finished key in all particular details in the form, go to link repository and choose **View/Upload document**.

| UPLOAD DOCUMENTS       |                                                                                                  |
|------------------------|--------------------------------------------------------------------------------------------------|
| Document Type          | * Please Select Document Type 🗸 🛛                                                                |
| File Upload            | Please Select Document Type     X-M-ORIGINAL COPY OF DECLARATION OF ORIGIN (INVOICE DECLARATION) |
| Document Reference No. | Maximum size allowed for each file is 3 MB and can attach upto 10 MB/25 files 😈                  |
| Expiry Date            |                                                                                                  |
| Remarks                |                                                                                                  |
|                        | Upload                                                                                           |
| Close                  |                                                                                                  |

\* For more specific steps on how to upload documents, please refer to COO quick guide.

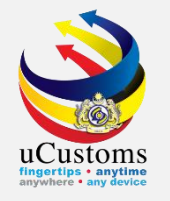

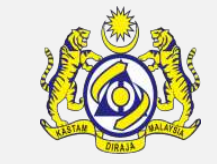

Uploaded file will be stated at the bottom of upload document section "**File(s) uploaded successfully**).

|      |                                                                             |                           | U                                                                         | bload                        |                |         |                               |                       |                    |  |  |  |
|------|-----------------------------------------------------------------------------|---------------------------|---------------------------------------------------------------------------|------------------------------|----------------|---------|-------------------------------|-----------------------|--------------------|--|--|--|
| File | le(s) uploaded successfully.                                                |                           |                                                                           |                              |                |         |                               |                       |                    |  |  |  |
| ≣ ι  | UPLOADED DOCUMENTS LIST                                                     |                           |                                                                           |                              |                |         |                               |                       |                    |  |  |  |
|      | Document<br>Type                                                            | Other<br>Document<br>Type | File Name                                                                 | Document<br>Reference<br>No. | Expiry<br>Date | Remarks | Uploaded By                   | User<br>Name          | View /<br>Download |  |  |  |
|      | ORIGINAL<br>COPY OF<br>DECLARATION<br>OF ORIGIN<br>(INVOICE<br>DECLARATION) |                           | Original copy of<br>declaration of<br>origin (invoice<br>declaration).pdf |                              |                |         | Trader<br>(Importer/Exporter) | ADNAN<br>BIN<br>SAFAR | View /<br>Download |  |  |  |
| ŵ    |                                                                             | <                         | < < Page 1 O                                                              | f <b>1</b> Total <b>1</b> I  | tem(s)         | > >>    |                               | Items pe              | r list 🛛 🗸 🗸       |  |  |  |
| Clos | e                                                                           |                           |                                                                           |                              |                |         |                               |                       |                    |  |  |  |

\* For the rest, may follow step as COO.

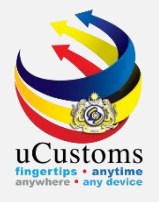

### **Certified Exporter**

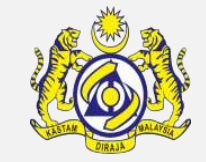

## Login as **Trader**. Go to Menu **TRADE FACILITATION** > sub menu > **PTT** > **Preferential Tariff Treatment (PTT) Registration**

| ų           | L C          | Royal Malay            | <b>SUC</b><br>sian C | DITIS<br>ustoms Department |                    |                           |                 |                                                    | Login<br>User I | Id : trader01@get<br>Profile : Trader (In | nada.com<br>nporter/Expo | orter)   🕹  |
|-------------|--------------|------------------------|----------------------|----------------------------|--------------------|---------------------------|-----------------|----------------------------------------------------|-----------------|-------------------------------------------|--------------------------|-------------|
| 🖂           | 3   » SHIP , | CARGO » XML UPLOA      | AD »                 | LICENSE RMCD » PE          | RMIT/QUOTA » WARE  | HOUSE » TRADE FACILITATI  | ON » RESOURCE   | PLANNING » ENFORCEMENT                             | » RI            | EGISTRATION »                             | LEGAL AFF/               | <> X        |
| <b>≡</b> PF | REFERENTIA   | L TARIFF TREATMENT D   | OCUMI                | ENT REGISTRATION LI        | ST                 |                           |                 |                                                    |                 |                                           |                          | 8           |
|             | No.          | Registration Number    | Туре                 | Importer/Consignee         | Exporter/Consignor | Country of Origin/Produce | Issuing Country | Free Trade Agreement (FTA)                         |                 | Submitted Date                            | Status                   | View / Edit |
|             | 1            | DOO-07-2020-<br>000001 | DOO                  | BEAUTY AVENUE<br>SDN. BHD. | ahb corporation    |                           | AUSTRALIA       | MALAYSIA-AUSTRALIA FREE<br>TRADE AGREEMENT (MAFTA) |                 |                                           | Draft<br>Created         | đ           |
|             | 2            | COO-07-2020-<br>000001 | C00                  | BEAUTY AVENUE<br>SDN. BHD. | JNJ SDN BHD        |                           | CHINA           | ASEAN CHINA FREE TRADE A<br>(ACFTA)                | REA             |                                           | Draft<br>Created         | đ           |
| Ê           | +            |                        |                      | «                          | < Page 1 Of 1      | Total 2 Item(s) > >       |                 |                                                    |                 |                                           | Items per l              | list 10 🗸   |

\* Trader Name must be firstly registered at HQ

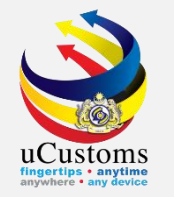

### Status now is **NEW**. Fill in all compulsory field.

| PREFERENTIAL TARIFF TREATMENT DOC        | UMENT REGISTRATION            |    |                            |                                                   | STATUS : NEW 🚦 🗖 |
|------------------------------------------|-------------------------------|----|----------------------------|---------------------------------------------------|------------------|
| Registration Number                      |                               |    | Created Date               | 06-07-2020                                        | <b></b>          |
| BRN/NRIC No./Passport No.                | * 360072V                     |    | Consignee Country          | MALAYSIA                                          |                  |
| Importer/Consignee                       | OCEANTEAM LOGISTICS SDN. BHD. |    | Importer/Consignee Address | NO.28B,JALAN TAPAH OFF JALAN H<br>KLANG,SELANGOR. | OCK HUAT         |
| Туре                                     | * D00                         | ~  |                            |                                                   |                  |
| Issuing Country                          | * THAILAND                    |    | Free Trade Agreement (FTA) | * ASEAN TRADE IN GOODS AGREEME                    | ENT (ATIGA)      |
| Type of PCO                              | * SINGLE USE                  | ~  | COO/DOO Number             | * INV001                                          |                  |
| Certified/Approved Exporter/Importer No. | * TH M 19110003               |    | COO Mode                   | OElectronic (ASW / eATIGA)                        | Manual           |
| Category Selection                       | SELF-CERTIFICATION            | ~  | Departure/Shipment Date    | * 02-07-2020                                      |                  |
| Date of Issuance                         | * 02-07-2020                  |    | DOO Validity Date          | 30-09-2020                                        | <b>*</b>         |
| Remarks                                  |                               | li |                            |                                                   |                  |

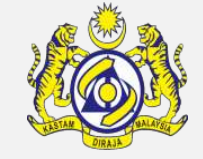

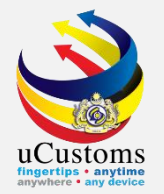

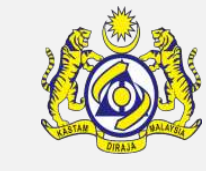

### Then, click **Create**.

| GOODS CONSIGNED FROM             |                                              |                                |                                 |          |
|----------------------------------|----------------------------------------------|--------------------------------|---------------------------------|----------|
| Exporter/Consignor               |                                              | Exporter/Consignor Address     |                                 | 1        |
| Exporter/Consignor Country       | Search                                       |                                |                                 |          |
| MEANS OF TRANSPORT AND ROUTE     |                                              |                                |                                 |          |
| Port of Discharge                | * MYPKG-B18-S-PORT KLANG (PELABUHAN KLANG)-1 | Transport Mode Name            | SEA                             | ~        |
| Vessel Name                      |                                              | Administrative Customs Station | * B18-PELABUHAN BARAT, SELANGOR |          |
| DECLARATION BY THE EXPORTER/CONS | SIGNOR                                       |                                |                                 |          |
| Place of Authorize               |                                              | Date of Authorize              |                                 | <b>#</b> |
| Country of Origin/Produce        | Search                                       | Country of Import              | Search                          |          |
| CERTIFICATE ISSUER AGENCY        |                                              |                                |                                 |          |
| Place of Certification           | Search                                       |                                |                                 |          |
|                                  |                                              | Create                         |                                 |          |

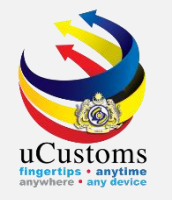

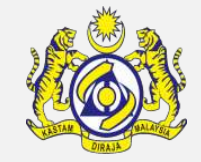

- COO/DOO Number: must key in Invoice Number
- **Date of Issuance**: must key in Date of Invoice
- **Certified / Approved Exporter / Importer No**: must key in a correct Authorization Code. Example: **TH M 19110003** (MUST follow accurate format **XX>space>X>space>12345678**

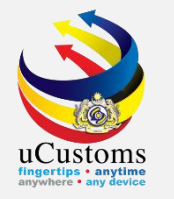

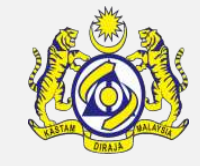

Trader may proceed with Clearance process until RMCD officer (**Supervisor ROO Unit** (State)) get inbox notification.

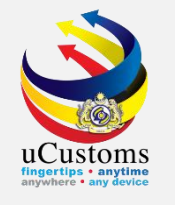

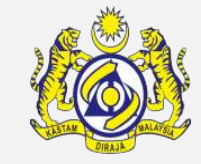

|                           | Custo<br>al Malaysian Co | A PI                                | ROFILE MANAGEMENT & SUB M<br>Login Id : trader01@getnada<br>User Profile : Trader (Import | com<br>eer/Exporter)                       |   |
|---------------------------|--------------------------|-------------------------------------|-------------------------------------------------------------------------------------------|--------------------------------------------|---|
| SHIP / CARGO >            | XML UPLOAD               | » LICENSE RMCD » PERMIT/QUO         | OTA » WAREHOUSE » TRA                                                                     | ADE FACILITATION » RESOURC                 |   |
| NOTIFICATION MODULES LIST | <b>_</b> _               | INBOX NOTIFICATIONS                 |                                                                                           |                                            | - |
| Assessments               | +                        |                                     |                                                                                           |                                            |   |
| Cargo                     | +                        | Submit Physical COO                 | Assessment Request                                                                        | BL/AWB/WB Submitted                        |   |
| PTT                       | 2.00                     | within Due Date<br>3                | Created<br>3                                                                              | with Security Code<br>3                    |   |
| Registration              | . <b>+</b>               |                                     |                                                                                           |                                            |   |
| Surety                    | +                        |                                     |                                                                                           | 48 mins ago                                |   |
|                           |                          | Activated PTT<br>Registrations<br>4 | Activated Surety<br>O                                                                     | Organization User<br>Activated<br><b>1</b> |   |

When Trader log in again, Trader will see the instruction "Submit Physical COO within Due Date" at their Inbox Notification

Within five (5) days, trader must submit original form of FTA (Physical form of COO) to RMCD. If failed to do so, any new process of PTT registration for consignee / trader cannot be done due to auto-blocked by uCustoms.

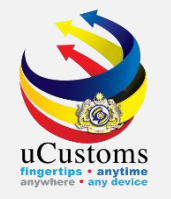

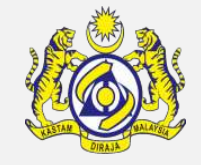

When Trader log in after 5 days, Trader will get notification like below in Inbox Notification either the PTT Registration Endorse or Not Endorse. If it is Not Endorsed, Trader need to issue letter of demand.

Next process for payment of Letter Of Demand, Trader can refer Quick Guide for Payment

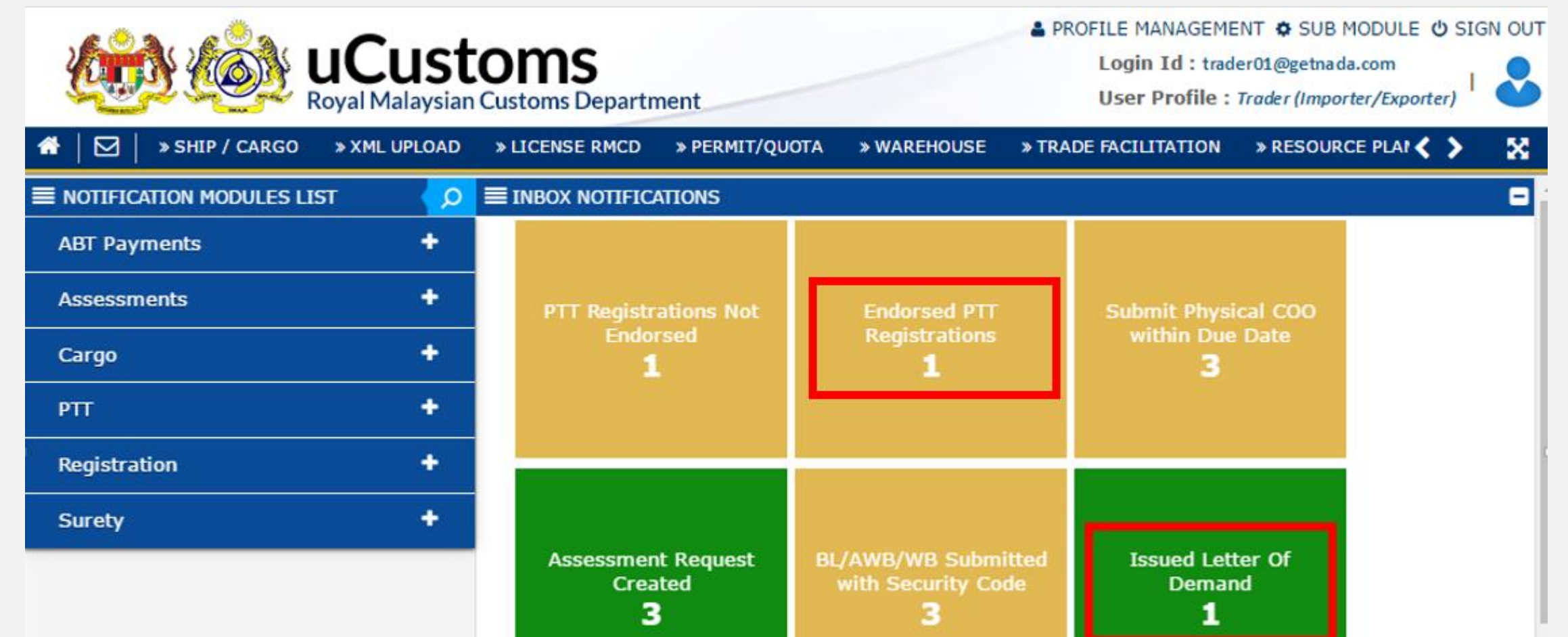

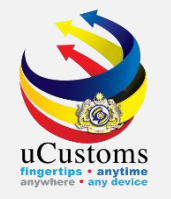

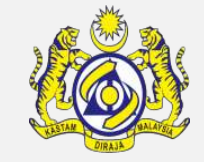

Status import declaration will be Closed if the whole process is completed

If the PTT Registration Not Endorsed by Officer, Status Declaration will not be closed, status only shows Completed.

| Contractions Department        |                                |                 |                  |              | ▲ PROFILE MANAGEMENT � SUB MODULE 也 SIGN OU<br>Login Id : trader01@getnada.com<br>User Profile : Trader (Importer/Exporter) |                            |               |                  |         |
|--------------------------------|--------------------------------|-----------------|------------------|--------------|----------------------------------------------------------------------------------------------------|----------------------------|---------------|------------------|---------|
| ♣   ☑   » SHIP / CA            | RGO » XML UPLOAD               | » LICENSE RMC   | D » PERMIT/QUO   | TA » WAREHOU | SE » TRADE FACILITATI                                                                                                    | ON » RESOURCE PLANN        | NING » ENFO   |                  | 8       |
| CUSTOMS DECLARATION            | N                              |                 |                  |              |                                                                                                    |                            |               |                  |         |
| eclaration Type                | Su                             | b Type          |                  |              | Transaction Type                                                                                                    | Те                         | mp. Declarati | on No.           |         |
| SELECT THE VALUE               | ▼ * S                          | ELECT THE VALUE | E                | *            | SELECT THE VALUE                                                                                                    | •                          |               |                  | . Nev   |
| ECLARATION LIST                |                                |                 |                  |              |                                                                                                    |                            |               |                  |         |
| Temp Declaration No.           | Declaration Number             | Tracking No.    | Declaration Type | Date         | Submitted Date                                                                                                    | Consignee /<br>Consignor   | Status        | View Status Vi   | ew / Ec |
| DEC-TMP-B18-07-<br>2020-000012 | DEC-IMP-B18-07-<br>2020-000009 | 200700006178    | IMPORT BILL      | 06-07-2020   | 06-07-2020                                                                                                    | BEAUTY AVENUE SDN.<br>BHD. | Completed     | View Status 🛛    | 8       |
| DEC-TMP-B18-07-<br>2020-000011 | DEC-IMP-B18-07-<br>2020-000008 | 200700006177    | IMPORT BILL      | 06-07-2020   | 06-07-2020                                                                                                    | BEAUTY AVENUE SDN.<br>BHD. | Closed        | View Status 🛛    | 8       |
| DEC-TMP-B18-07-<br>2020-000009 | DEC-IMP-B18-07-<br>2020-000007 | 200700006175    | IMPORT BILL      | 06-07-2020   | 06-07-2020                                                                                                    | BEAUTY AVENUE SDN.<br>BHD. | Closed        | View Status 🛛    | 8       |
| <u>ش</u>                       |                                | « < Page        | 1 Of 1 Total 3 I | tem(s) > >   |                                                                                                    |                            |               | Items per list 1 | • 0     |
|                                |                                |                 |                  |              |                                                                                                    |                            |               |                  |         |
|                                |                                |                 |                  |              |                                                                                                    |                            |               |                  |         |

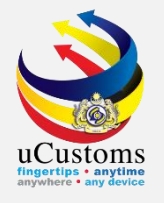

## **THANK YOU**

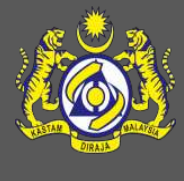